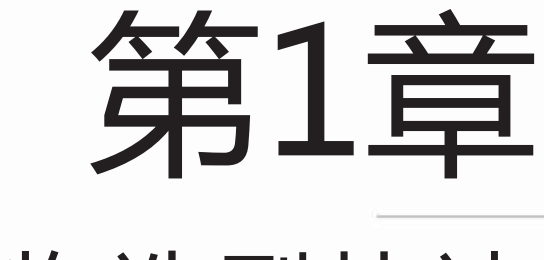

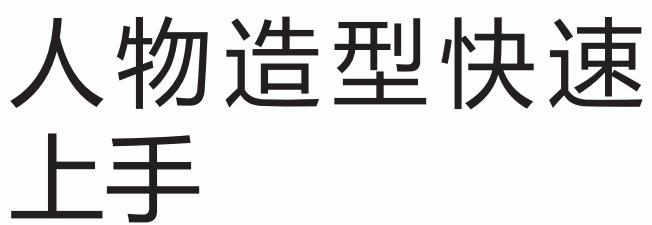

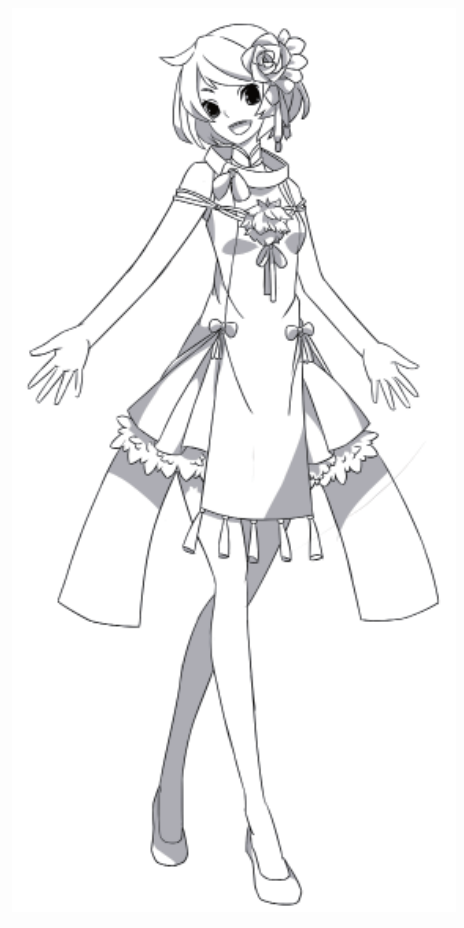

本章主要介绍有关漫画的人物分类、人物造型,以及了解漫画绘制的 传统工具和数码工具,并熟悉运用数码工具SAI的操作界面、主要功能和 常用快捷键,最后进行实战,临摹漫画人物、将真人转为漫画人物,快速 上手,掌握人物造型的绘制方法。

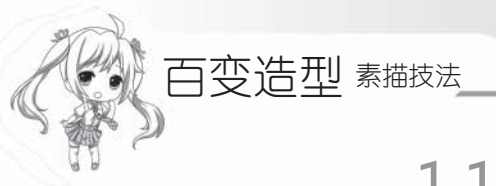

1.1 漫画人物的分类

漫画人物的分类有很多种,一般按照性格、年龄、画风等来分,本章以写实漫画、少 年漫画和Q版漫画来介绍漫画人物的分类。

#### 1.1.1 写实漫画

写实类型的漫画题材都直接源自于生活,通过漫画的表现形式来谱写生活的点滴,是 生活的真实写照。

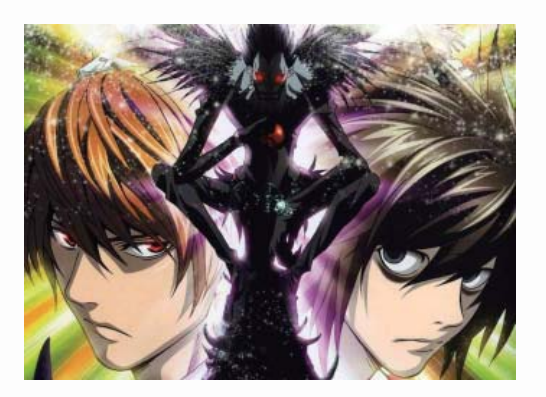

《死亡笔记》是日本漫画家小畑健的作品。小畑健的画风十分写实,不论人物的造型、道具、场景都是典型的学院派一丝不苟的风格,他的作品还惯用强烈的明暗对比来表现场景,使画面呈现真实而华丽的效果。

《宫本武藏》是押井守执导的剧场动画。本作 使以宫本武藏的著作《五轮书》为出发点,描写武 藏的生涯以及他那特异的剑法"二天一流"之谜的 历史型动画。

宫本武藏,日本家喻户晓的一代剑圣,有"不可战胜的武士"之称。这位武道的求道者,从不将自身的命运委托于他物,为了胜利虽年幼也能毫无踌躇地下手的冷彻之战略家,一边却又尊敬着神佛……这个矛盾的登场角色,押井守用自己的理论来进行诠释和解读!

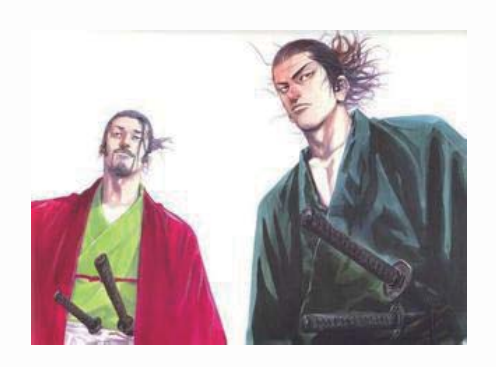

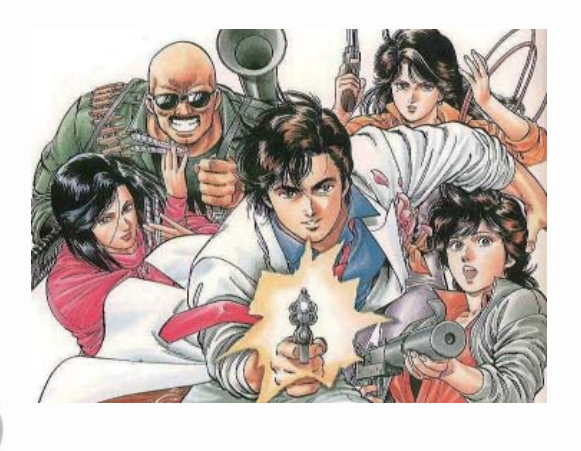

北条司的画风是很写实的,而且现代感 强,是动感与质感的完美融合。北条司漫画 的一大特色就是诙谐、幽默,这一点在《城 市猎人》中发挥得最为淋漓尽致。除了疯狂 搞笑外,北条司漫画的另一大特色就是细 腻、感人的情感画面,让人回味无穷。

## 1.1.2 少年漫画

少年漫画是目前主流的漫画类型,面向少年读者,少年漫画占据了大部分市场,很多 少年漫画杂志都是按周发行。现在少年漫画的主要忠实读者是青少年和一些成年人等。

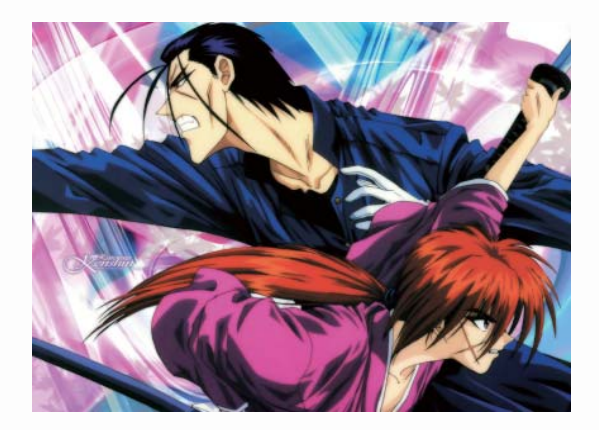

《浪客剑心》是日本漫画家井上雄彦 和月伸宏的作品。主人公绯村剑心在幕末 是维新派的刽子手,人称"拔刀斋",杀 人无数。在新时代,他使用一柄逆刃刀四 处流浪,立志不再杀人。

《驱魔少年》讲述了驱魔人对抗恶魔 制造者千年伯爵的故事。恶魔是以"机 械""灵魂"和"悲剧"为材料所制造出 来的恶性武器。千年伯爵制造出这些悲哀 的恶魔准备将世界带向终点,而被神选中 的圣职者以"对抗恶魔武器"救赎灵魂, 主角艾伦•获加与众驱魔人将挺身而战。

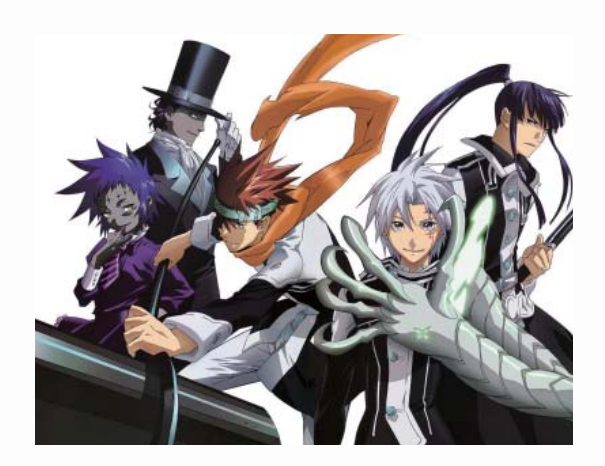

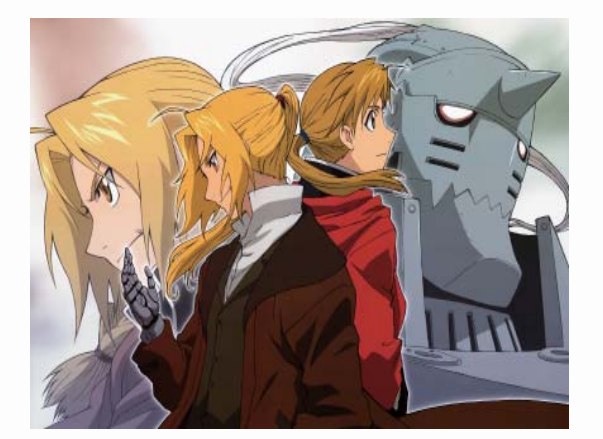

《钢之炼金术师》的故事发生在一个 炼金术相当发达的世界。在这个世界的 "炼金术"为了获得某种东西,需要以同 等的代价交换,代价不够的话便需要以自 己的任何部分(身体的一部分、记忆等) 作为代价的填补而被拿走。

# 百变造型 <sup>素描技法</sup> 1.1.3 Q版漫画

在漫画中存在着一群很可爱的人物造型,即使性格迥异、外形或者年龄不同,但他们都有一个共同的特点——Cute。这样的人物类型被称作"Q版",以包子脸和矮个子的可爱形象著称。Q版的绘制技法很适合初学者,比正常头身的人物绘制更容易掌握。Q版角色的特点在2~5头身之间,有时会出现1头身的特别表现;在外形上简化了人体的关节结构,变得更加圆润与俏皮。

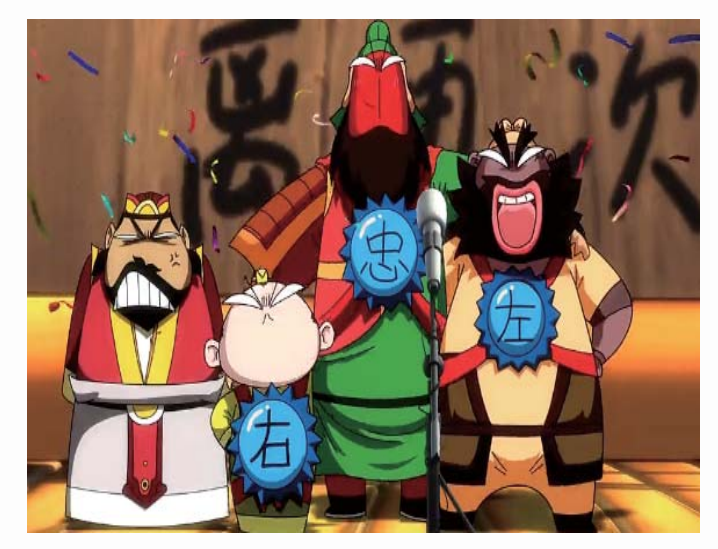

《Q版三国》历时2年、耗资1000万元,是本土第一部大型成人动画,全面颠覆魏、 蜀、吴三国的历史。话说天下大事,分久必合,合久必分。东汉末年,由于汉献帝昏庸无 能,引起天下大乱,历史上三国鼎立的时代由此开始。

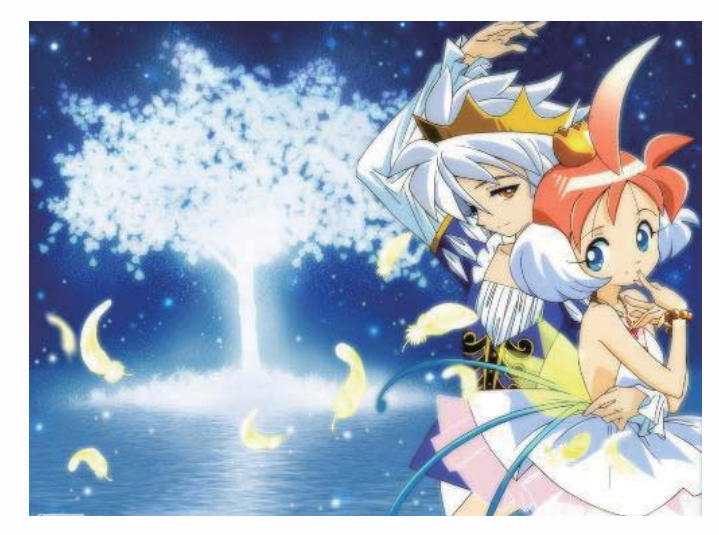

花园花铃是《小女神花铃》中的女主角,她是一个普通的中学一年级学生,但在她心爱的宠物猫——小西过世之后,花铃遇到了九条和音,从此她的人生也慢慢发生了改变,她发现了父母的遗物可以让她变身。

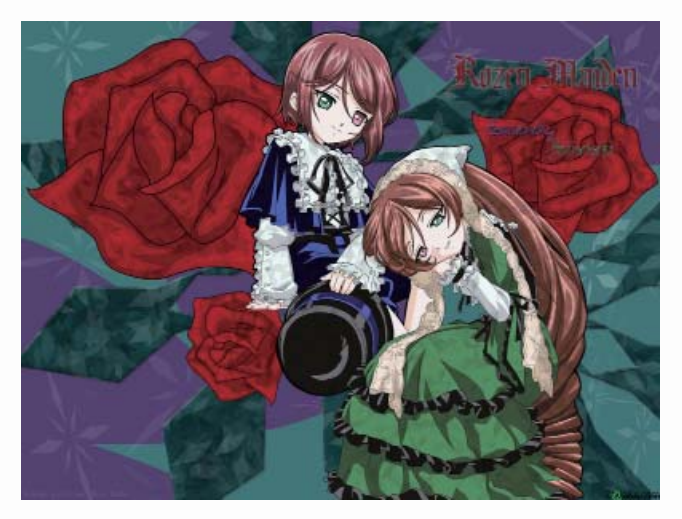

《蔷薇少女》讲述了一名不愿上学而长期不出家门的中学生,热衷于上网购物,喜欢 在购买物品后的退货期限内退回物品。有一天,房间里出现了一个没有署名的神秘皮箱, 里面装着一个美丽而且质感近似真人的人偶少女……

# 1.2 漫画人物的造型

人物造型设计是根据剧中人物的身份、年龄、性格、民族、职业等特点,对角色外部 形象造型进行的设计,多用于人物头、面部的化妆造型设计。

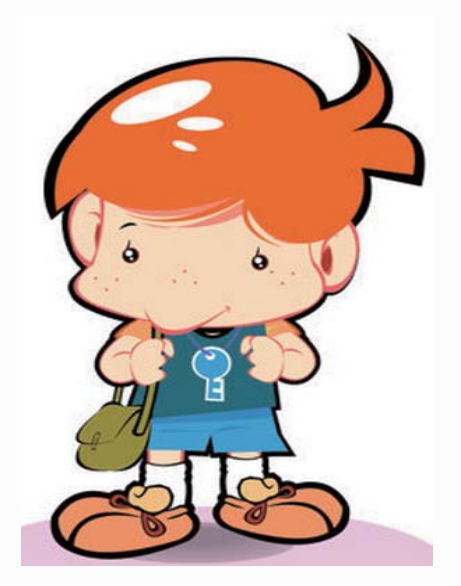

幼儿:幼儿的五官都集中在脸部下半部分1/2 的部位,胖乎乎、圆墩墩的,头显得特别大,宽 额头,看不到脖子,身长是等分,脚要短些。

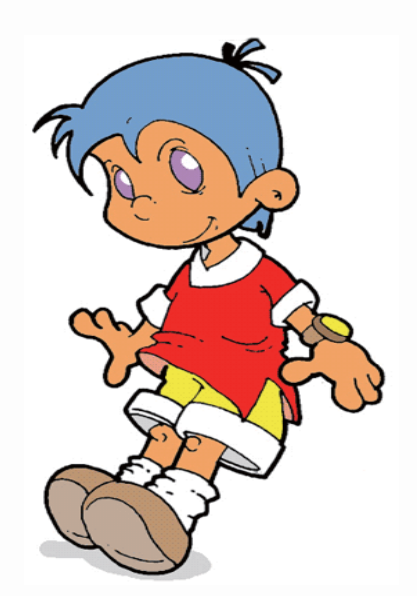

小孩:眼睛大大的,口、鼻小小的。眼睛 的位置在脸部 1/2以下的部位,下巴的曲线是圆 的,眼睛和眉毛的位置距离远。

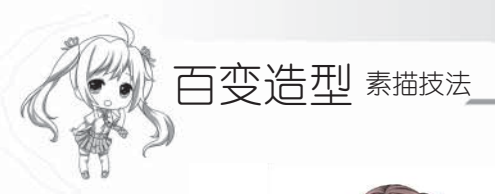

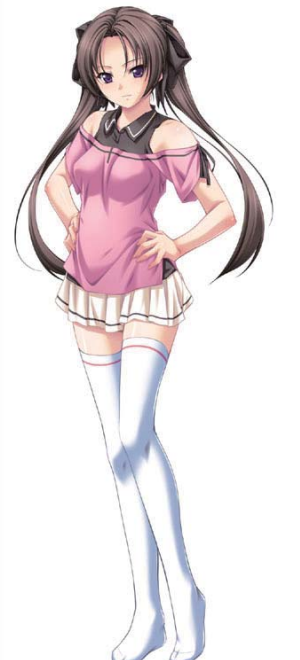

女性:眼睛大致在脸部1/2的位置。大大的 眼睛,唇、眉、下巴的线条越柔和越有女人味。 肩部略斜,整体成曲线形,腰部很细,胸部隆 起,臀部较大,脚踝较细。

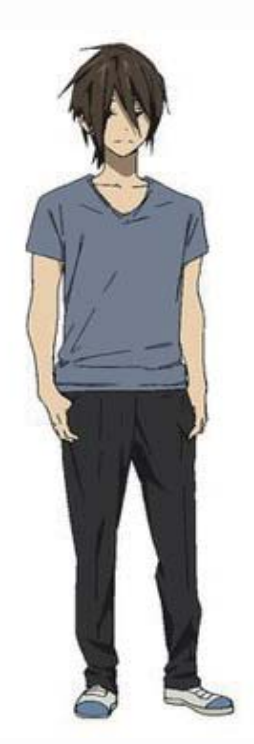

男性:眼睛在脸部2/3的部位。眼睛细细的, 口、鼻较大,下巴的线条较粗犷,眉毛粗一点, 比较有男人味。线条有力,肩膀较宽,胸部成扇 形,腰比肩窄,脖子较粗,脚较大。

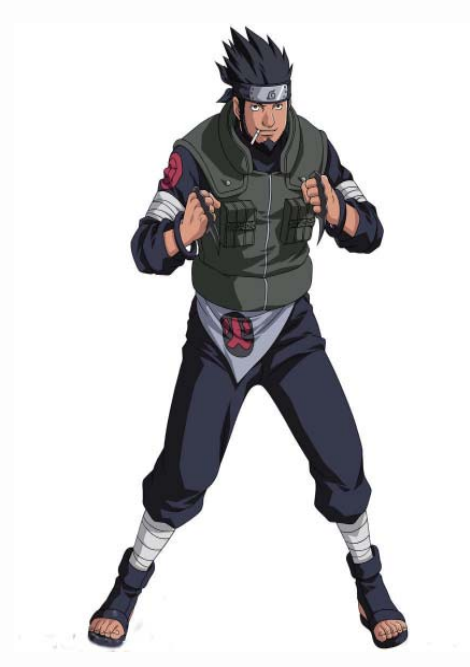

中年男女:中年人的眼睛比年轻人的要细 小,而且眼睛和嘴的周围有细小的皱纹,男人的 脸部块面分明,女人的脸则稍微丰满些。

6

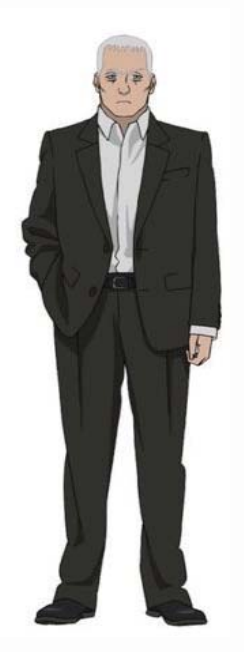

老人:老年人脸部的骨骼较为凸出,女人稍 微丰满些,口、眼、鼻四周都有很明显的皱纹, 肩部较窄,若再画上拄着拐杖就更显老了。

# 1.3 绘画工具的选择

目前绘制卡通漫画的方法有两种,一种是传统的绘制方法,使用工具手绘,然后扫描到电脑里,利用相关软件进行上色和处理;另外一种就是利用数码工具直接在电脑上 绘制,可以分为三种绘制方法,分别是鼠标绘画、数位板绘画和液晶屏数位板绘画。

#### 1.3.1 传统工具

绘制手绘漫画需要经过草图、清稿、勾线等一系列步骤,所需要的一些传统工具有 纸、笔、墨水、尺、网点处理工具等。

#### ≫> 纸张

常用的纸张有原稿纸和网点纸。漫画用原稿纸有A4和B4两种。在日本,B4用于商业 杂志投稿,A4用于绘制同人志。

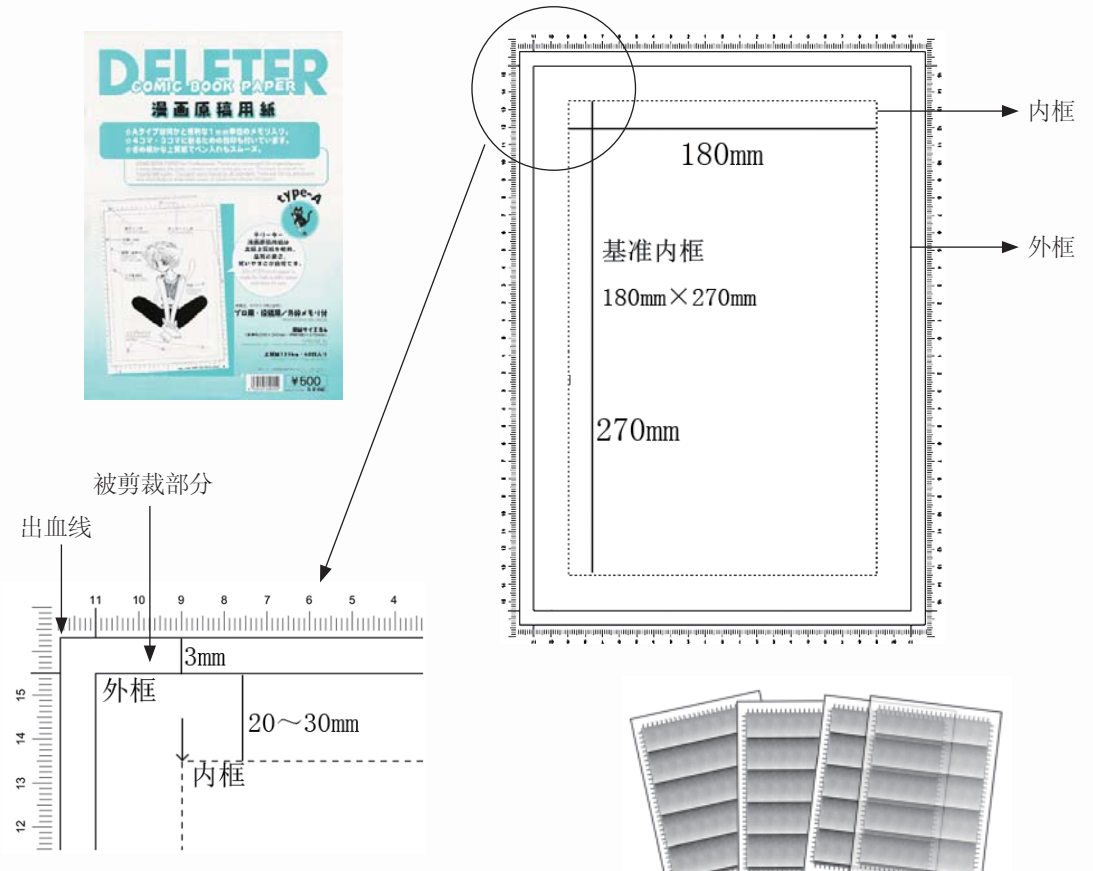

原稿纸:原稿纸是漫画专用纸,吸水耐用而 且很厚,经得起反复渲染,自身有用到排版的格 子设计,分为出血框、安全框、尺寸框。这种纸 可以用来绘制草稿并进行描线。

网点纸: 网点纸也叫网纸,从材料上分为纸 质网、胶网纸等。胶网自带黏合面,纸网则需要 用胶水粘贴,胶网的价格一般比纸网贵。

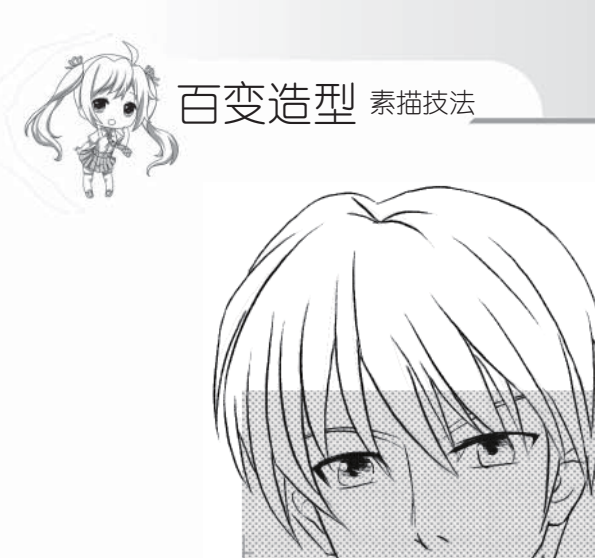

透明胶网:透明胶网以透明不干胶片为介 质,成本相对较高,但不需重复描线,使用简 便。用薄纸(如信纸)在原稿上用细钢笔描出所 需贴网点区域的轮廓。

#### 根据网纹将网点纸分为以下6类:

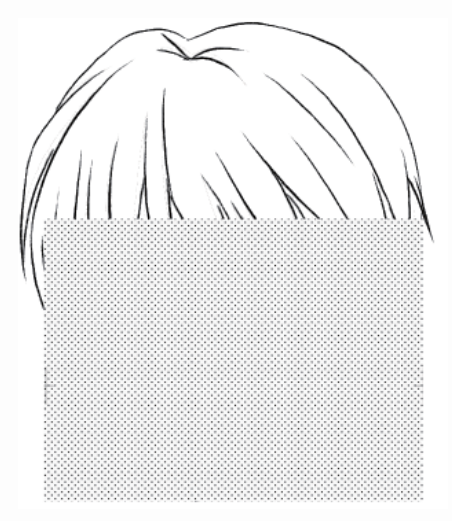

不透明纸网:不透明纸网介质为无黏性的透明胶片,成本、效果适中,可反复使用。需结合复印机使用,操作相对比较麻烦。

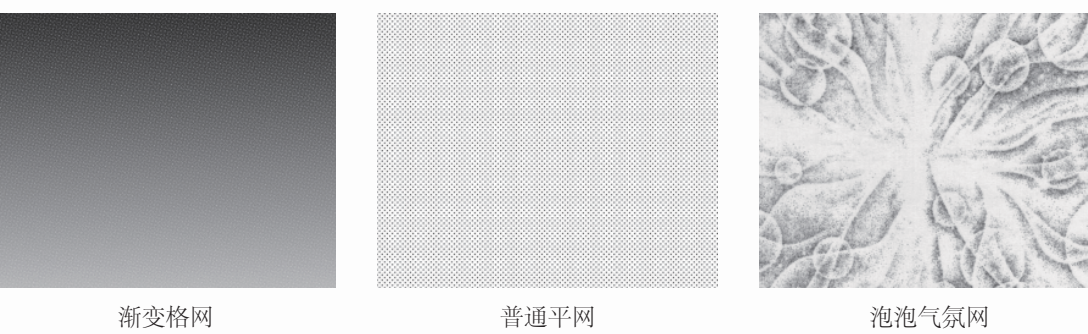

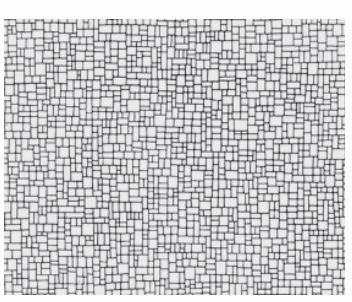

纹路网

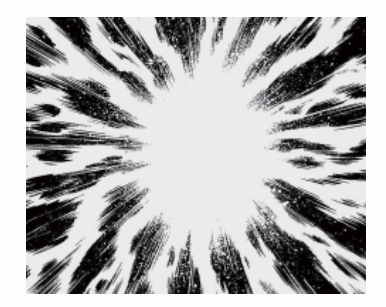

闪光气氛网

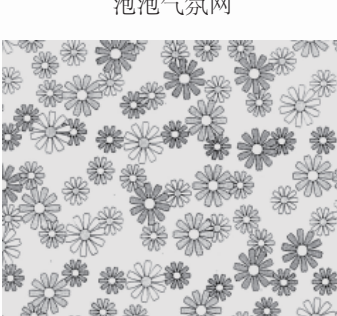

小花图案网

①渐变格网:表现纹理的明暗,也可用于表现气氛。
②普通平网:常常用来表现阴影。
③泡泡气氛网:用于表现梦幻的恋爱气氛。
④纹路网:常表现物体的纹路和质感。
⑤闪光气氛网:表现紧张剧烈的情感和气氛。
⑥小花图案网:常表现布料的花纹。

>>>> 画笔

一幅成品画需要经过很多工序,需要用到的笔也有很多,例如,铅笔、蘸水笔、毛笔、马克笔等。

蘸水笔:用来上墨线。蘸水笔的种类比较多,可以根据 所绘制内容的不同选用不同粗细的蘸水笔。蘸水笔由笔尖和 笔杆两部分拼接而成,并且可以拆换笔尖。

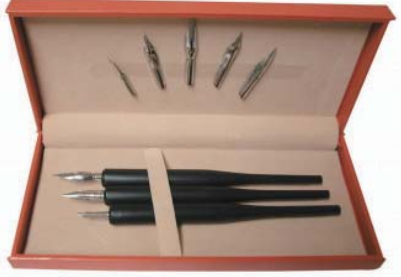

|                        | 硬G笔尖 | 硬G笔尖弹性很强,圆笔尖适合<br>绘制很细的线条。 |
|------------------------|------|----------------------------|
|                        | D型笔尖 | D型笔尖弹性小,较易控制线条<br>的粗细变化。   |
|                        | 学生笔尖 | 学生笔尖弹性小,绘制的线条<br>较细且较均匀。   |
| Charles and the second | 小圆笔尖 | 小圆笔尖最细,适合绘制较精<br>细的细节部分。   |

另外,自动铅笔、针管笔、鸭嘴笔、毛笔、马克笔等都是比较常用的画笔工具。

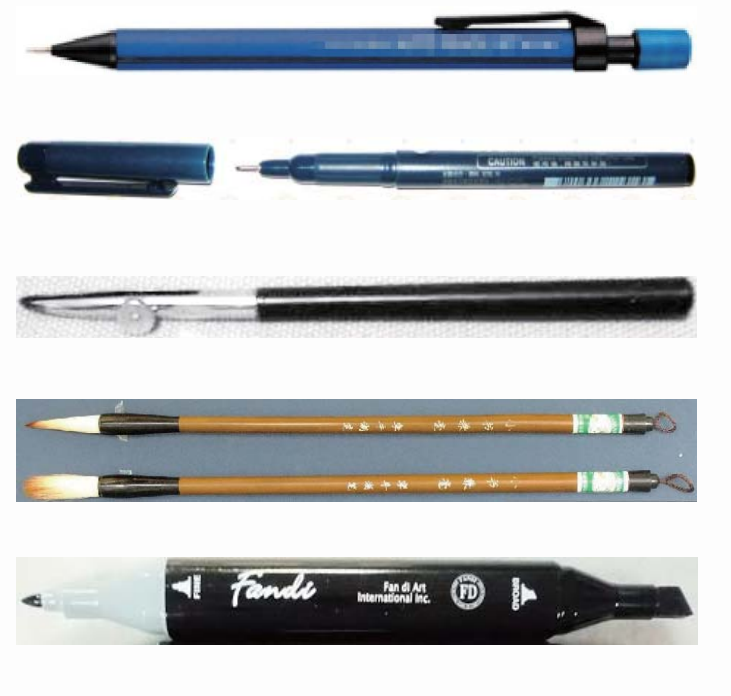

绘制草图最好选用笔尖较细的 自动铅笔。

针管笔出墨稳定,适合绘制细 节,有一次性和上墨两种类型。

鸭嘴笔用于绘制框线。可通过 调节旋钮绘制出粗细不等的直线。

毛笔用于大面积的涂黑或者上色。

马克笔用于书写拟声词或者上色。

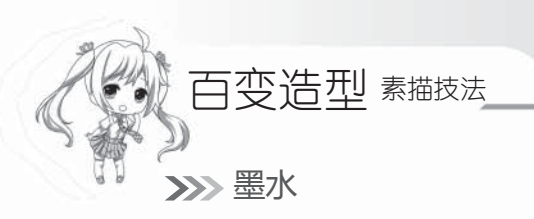

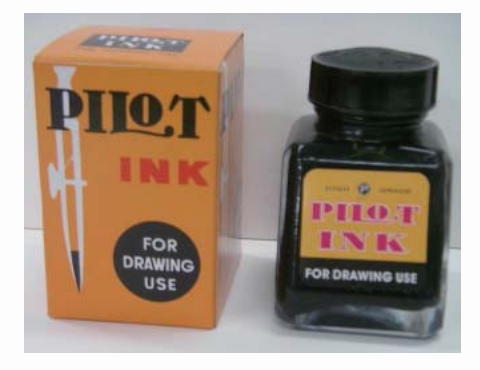

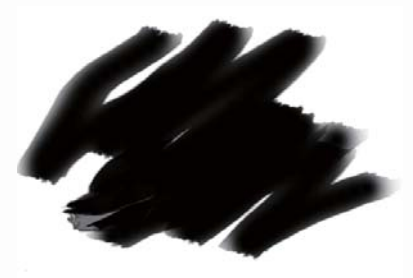

耐水性墨水:漫画中专用于勾线或书写的墨水,特点是遇水不会溶化,流动性、墨浓度、附 着力以及耐晒指数极高。

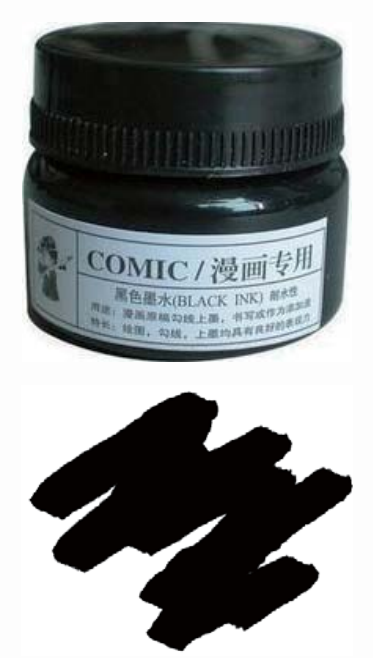

水溶性墨水:可渗水调出不同的浓度,具有 良好的渗透性和可变性,涂黑时使用,也可以用 墨汁代替。

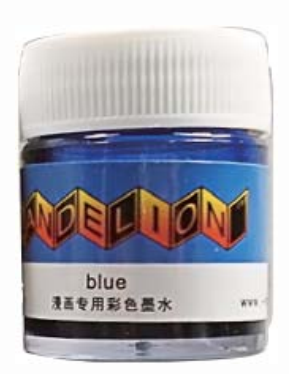

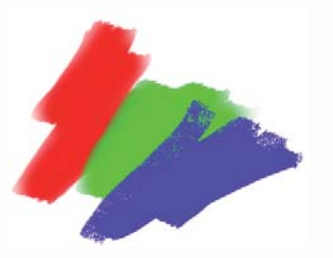

彩色墨水:可分为速干性 和耐水性两种彩色墨水,性质 和黑色墨水是一样的。

10

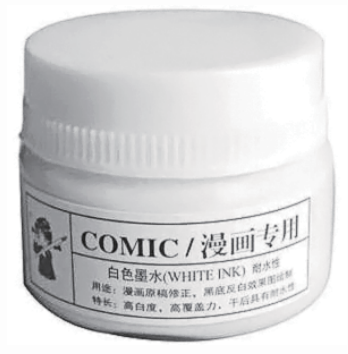

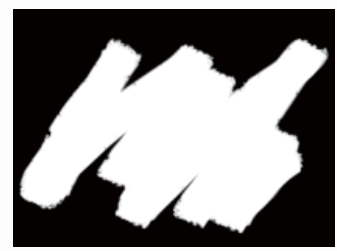

白色墨水:可分为水溶性和 耐水性两种白色墨水,水溶性覆 盖性低,而耐水性白色墨水主要 是修正墨水,覆盖性强。

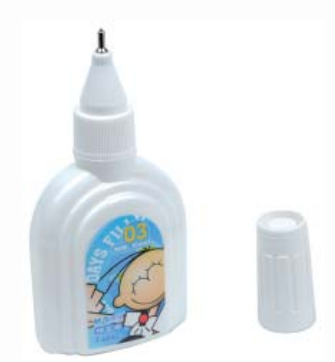

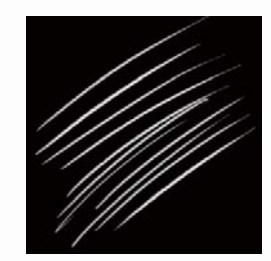

修正液:大面积修正就 需要白色墨水,而精修使用 修正液会很方便,笔形的设 计也很好用。

>>>> 橡皮擦

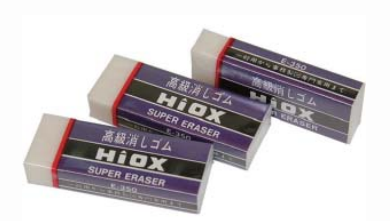

普通橡皮擦:最常见的橡皮 擦,可以大面积地擦去铅印。

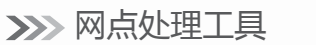

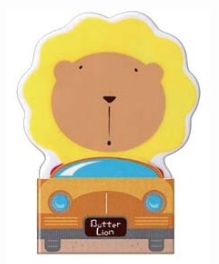

花橡皮擦:样式漂亮,但材 质较硬,不易擦除。

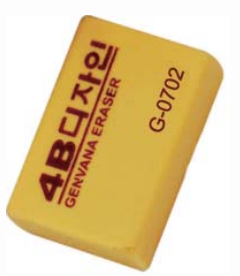

可塑美术橡皮擦:材质比较 软,可塑性及黏着性强。

压网刀: 贴网点时用于挤出黏合面的气泡。

刮网刀:用于切割或削刮网点纸。

美工刀:除了削铅笔外也可用于制作网点效果。

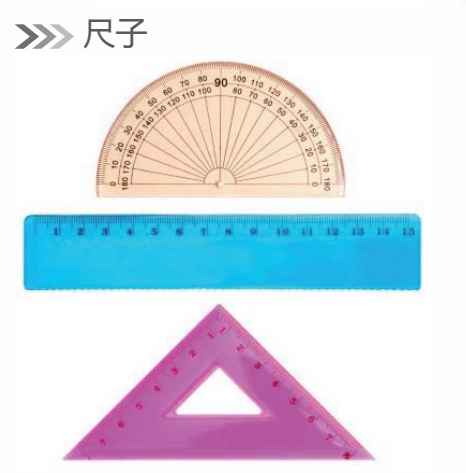

•

普通尺子:可互相配合绘制出平行线、直角 线和速度线。

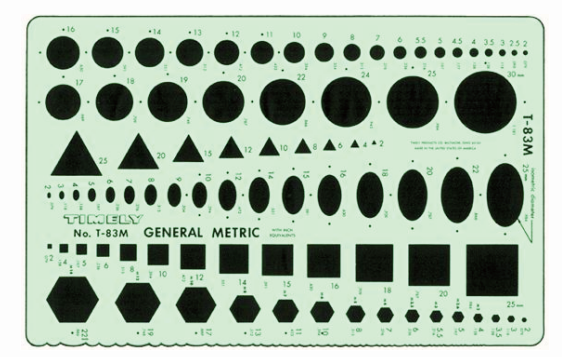

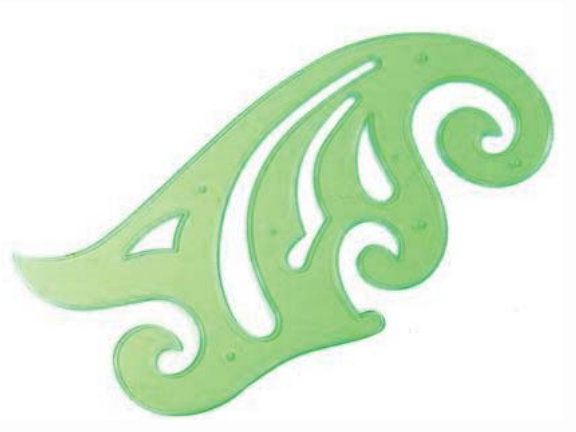

云形尺:尺子内部有很多弯曲的空槽,用于 绘制各种复杂的曲线。

模板尺:模板尺的用法和云形尺一样,用于 辅助绘制形状固定的几何体。

# 百变造型 素描技法\_\_\_\_\_\_ 1.3.2 数码工具

随着科技的高速发展,计算机已经得到广泛的应用,在漫画界,绘制方法不仅仅局限 于在纸上作画,漫画设计进入了无纸化时代。数码绘画的方法有鼠标绘画、数位板绘画 等,下面来看看数码绘画需要一些什么工具。

>>>>> 数码绘画所需的配置

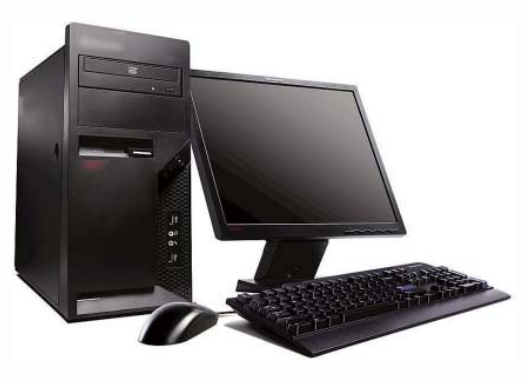

电脑

电脑是数码绘图最基本的工具,可以使用鼠标进行单独绘制。建议最好使用台式机器,显示器内存至少在512MB以上。

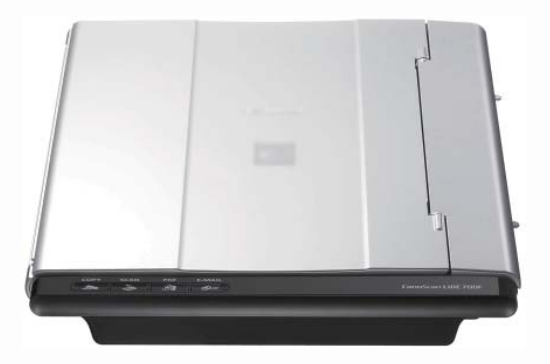

扫描仪

扫描仪是一种外部设备,可以将纸上的原画 扫描到电脑中,再利用相关软件进行上色处理, 是职业漫画家所需要的绘画机器之一。

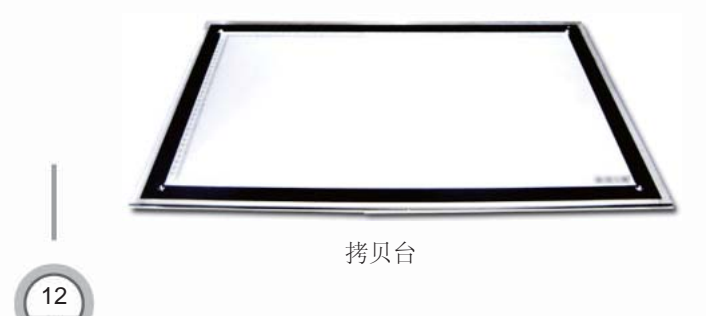

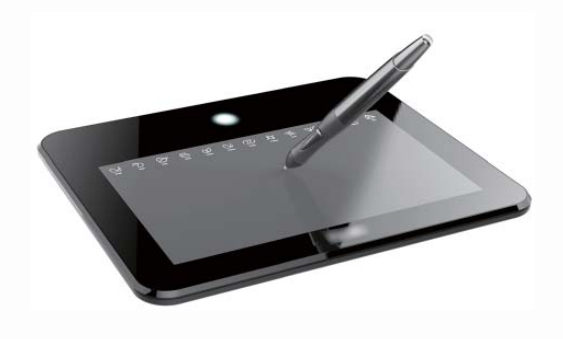

数位板

数位板又叫手绘板,是数码手绘工具中最重 要的一个硬件,可直接安装驱动并配合绘图软件 进行绘画,是漫画家最常用的数码工具。

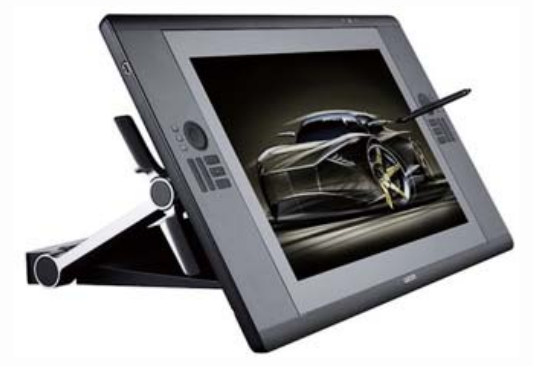

液晶屏数位板

液晶屏数位板改变了传统数位板的绘画模式, 可在屏幕上进行绘画,目前也正在普及使用。

拷贝台是制作漫画、动画时的专业工具, 动画家可以用来绘制分解动作(中间画),漫 画家可以用来将草稿描绘成正稿,并且可以方 便网点纸的使用。

## >>>> 绘画软件

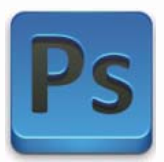

Photoshop图像处理软件 是目前最流行的图像处理软件 之一,拥有强大的图像处理功 能,也可进行漫画绘图等。

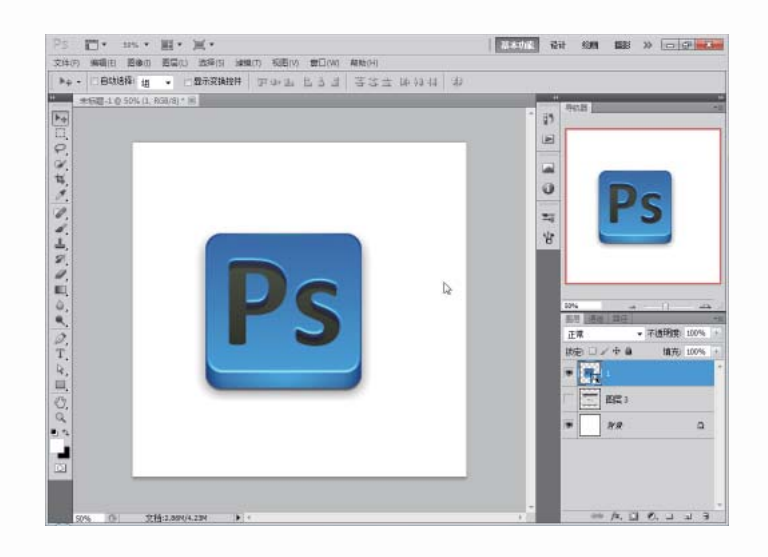

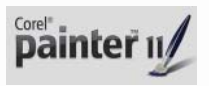

Painter是顶级的仿自然绘 画软件,自带多种仿自然画 笔,可以绘制出绚丽多彩的 图案,是绘画者的首选软件 之一。

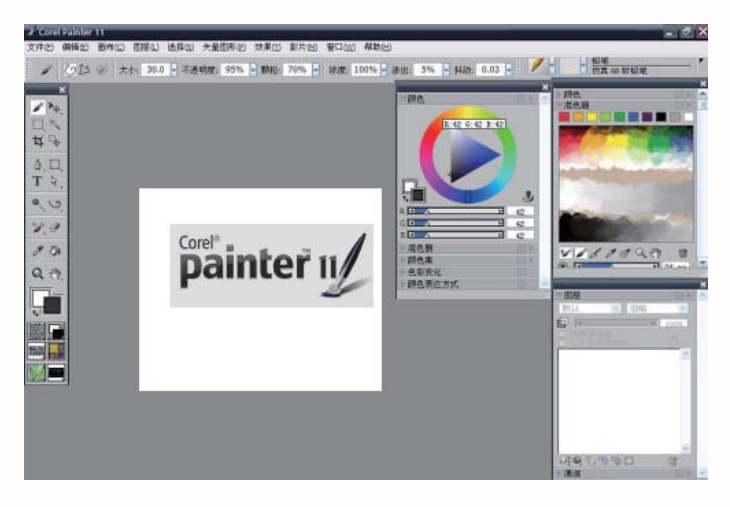

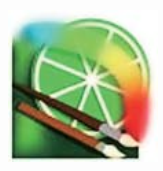

SAI是一款小型的绘画软件,许多功能相对于Photoshop 更加人性化,可以任意旋转、 翻转画布,缩放时反锯齿,绘 制出来的线条流畅且有修正 功能。

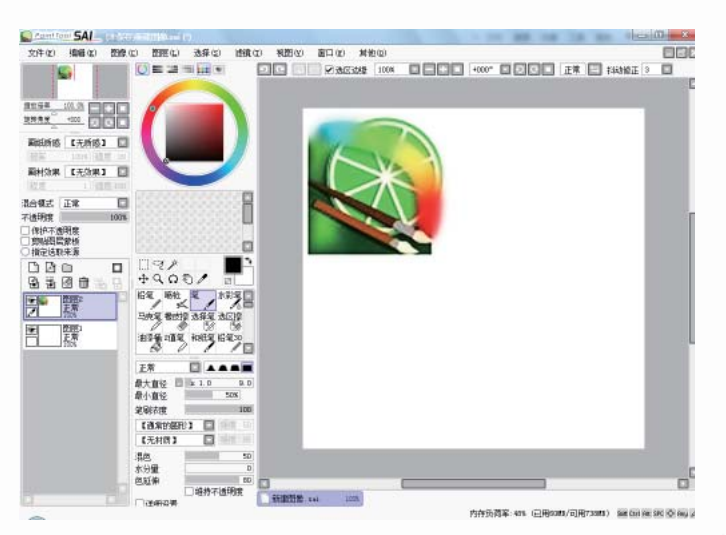

13

百变造型 素描技法

# 1.4 SAI绘画快速入门

本书的主要绘画软件是SAI,下面就来学习SAI软件的一些基础操作与常用功能。

## 1.4.1 SAI的操作界面

对于使用过其他绘画软件的用户来说,SAI软件的上手就非常容易,因为一些软件的用法是相通的。但是面对使用数码工具绘画的初学者来说,SAI软件直观易懂的功能与清晰简洁的界面也是很易掌握的。

#### >>>> 操作界面与各个工具栏

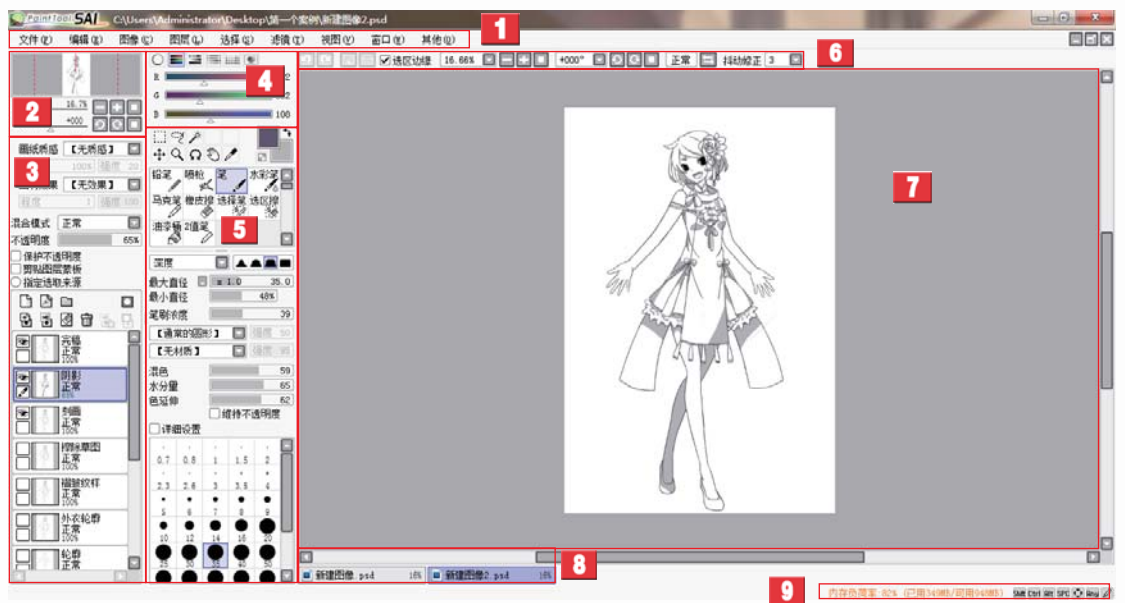

SAI工作界面的说明如表1.1所示。

#### 表1.1 SAI工作界面的说明

| 标号 | 名称   | 介绍                                                |
|----|------|---------------------------------------------------|
| 1  | 主菜单  | 在这里有9个菜单项,包括项目编辑、画面的设定、滤镜、帮助等<br>各种最基本的功能。        |
| 2  | 导航器  | 在这里可以观察画面的整体情况,另外,还可以在这里调节画布的<br>缩放倍率与旋转角度。       |
| 3  | 图层面板 | 除了可以观察图层构成、创建图层、利用图层组对图层进行管理外,<br>还可以对各图层进行详细的设定。 |
| 4  | 色彩面板 | 选取绘画色彩的地方,色彩的选择方法一共有6种,另外,还可以<br>在这里保存常用的颜色。      |
| 5  | 工具面板 | 这里包括绘画时必不可少的各种编辑工具与上色工具,每种工具都<br>可以进行单独的详细设定。     |

第1章 人物造型快速上手 漫画达人系列

续表

1

| 标号 | 名称    | 介绍                                              |
|----|-------|-------------------------------------------------|
| 6  | 快捷工具栏 | 包括取消选择区域、选区反选、撤销、重做等使用比较频繁的功能。                  |
| 7  | 主视窗   | 整个软件中最为重要的一个区域,用于制作图像的主要空间,可以<br>在这里进行绘制与上色等操作。 |
| 8  | 视图选择栏 | 当同时打开多个文件时,可以在这里对不同的画布进行切换,当前<br>正在使用的文件会用紫色表示。 |
| 9  | 状态栏   | 在这里可以确认电脑的 CPU 以及内存的使用负荷,在其右侧还会显示一些特殊按键的使用情况。   |

#### >>>> 界面的个性化设置

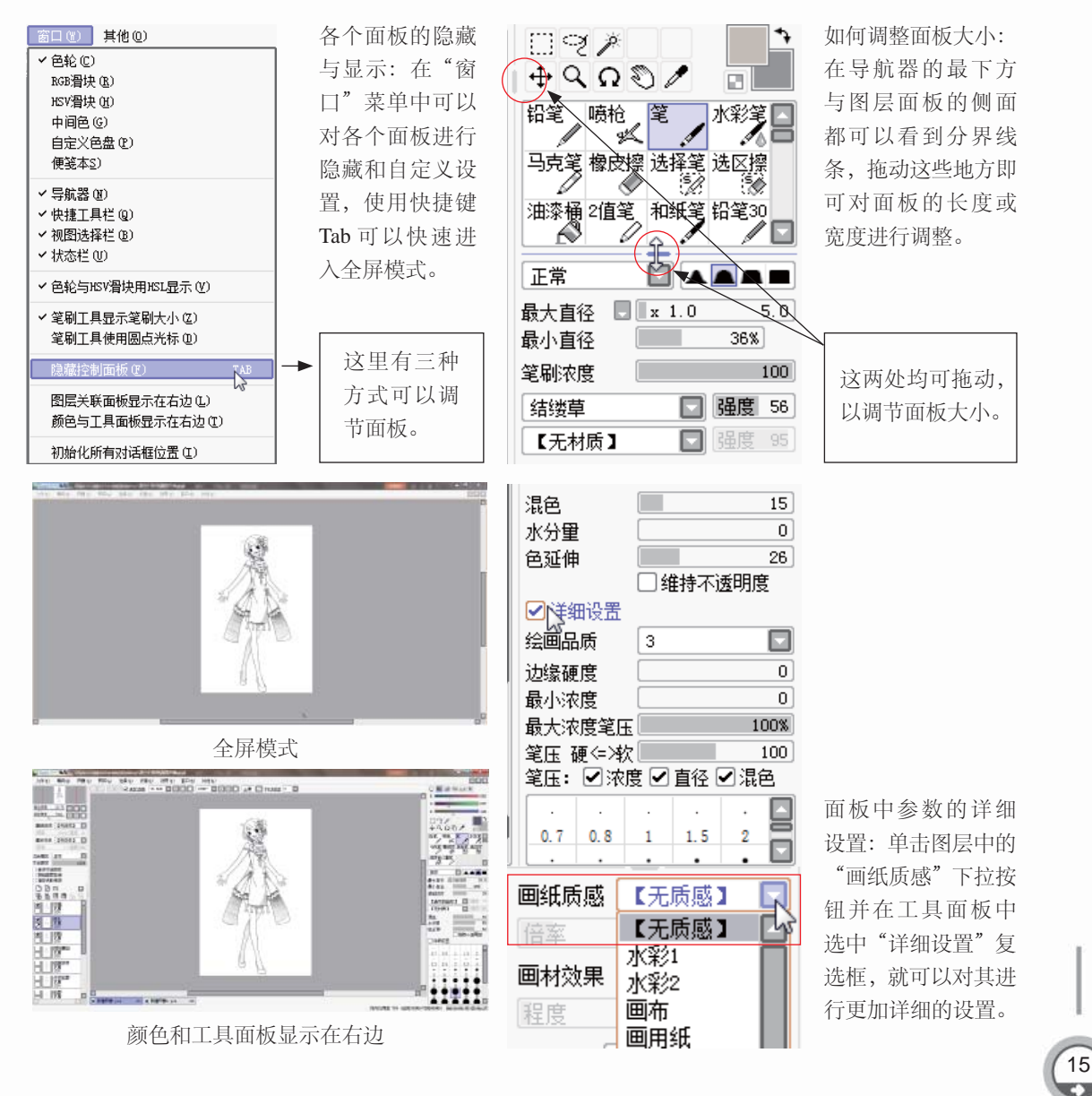

# 1.4.2 SAI各个面板的主要功能

SAI软件中每个面板都有其各自存在的意义与功能,下面将详细介绍各个面板的主要功能。

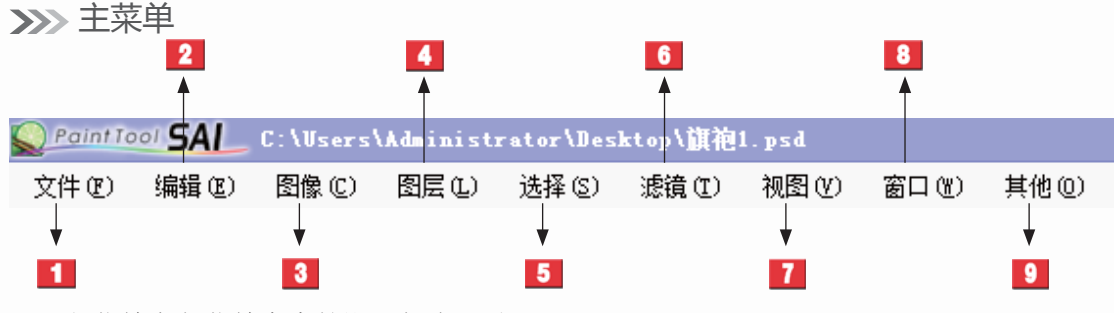

主菜单中各菜单命令的说明如表1.2所示。

表1.2 各菜单命令说明

| 标号 | 名 称    | 介绍                                         |
|----|--------|--------------------------------------------|
| 1  | 文件 (F) | 包含新建画布、打开文件、保存数据等与文件管理相关的项目。               |
| 2  | 编辑 (E) | 包含撤销、重做、复制、粘贴等基本的编辑功能。                     |
| 3  | 图像(C)  | 在这里可对画面的分辨率、尺寸、方向等进行设定,可以改变画布的<br>大小。      |
| 4  | 图层 (L) | 可以使用对图层进行编辑的各种功能,其中的一部分功能在图层面板 中有快捷按钮。     |
| 5  | 选择(S)  | 可对当前选择中的区域进行操作,除了基本的取消、反转外,还可以<br>扩大选区的像素。 |
| 6  | 滤镜 (T) | 在这里可以对特定的图层、图层组或者选区进行色调调整。                 |
| 7  | 视图 (V) | 包括旋转角度与大小缩放等,可以对视图进行调节。                    |
| 8  | 窗口 (W) | 可以进行与面板相关的各种设定,也可以使整个操作界面重新初始化。            |
| 9  | 其他(O)  | 除了可以查阅使用帮助外,还可以对工作环境与快捷键进行设置。              |

>>>> 导航器

16

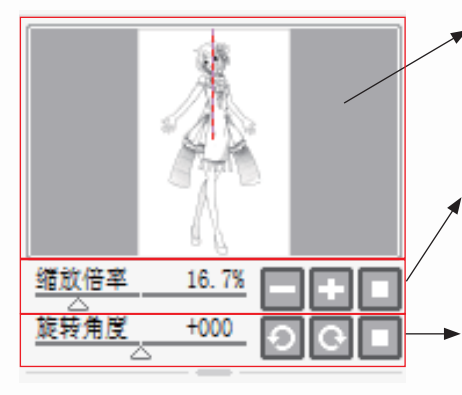

- 画面缩略图:可以观察画面的整体情况,红色的线框表示主视窗中所显示的画布区域,还可以通过拖动方框来改变显示 区域。
- 缩放倍率: 主视窗中画面的大小比例, 可以通过"+""-" 按钮对大小进行调节, 单击右侧的 🔲 按钮可返回初始状态。
- 旋转角度:通过这里的滑块与按钮可以改变画面的倾斜角度,同样,单击。"按钮后即可复位。

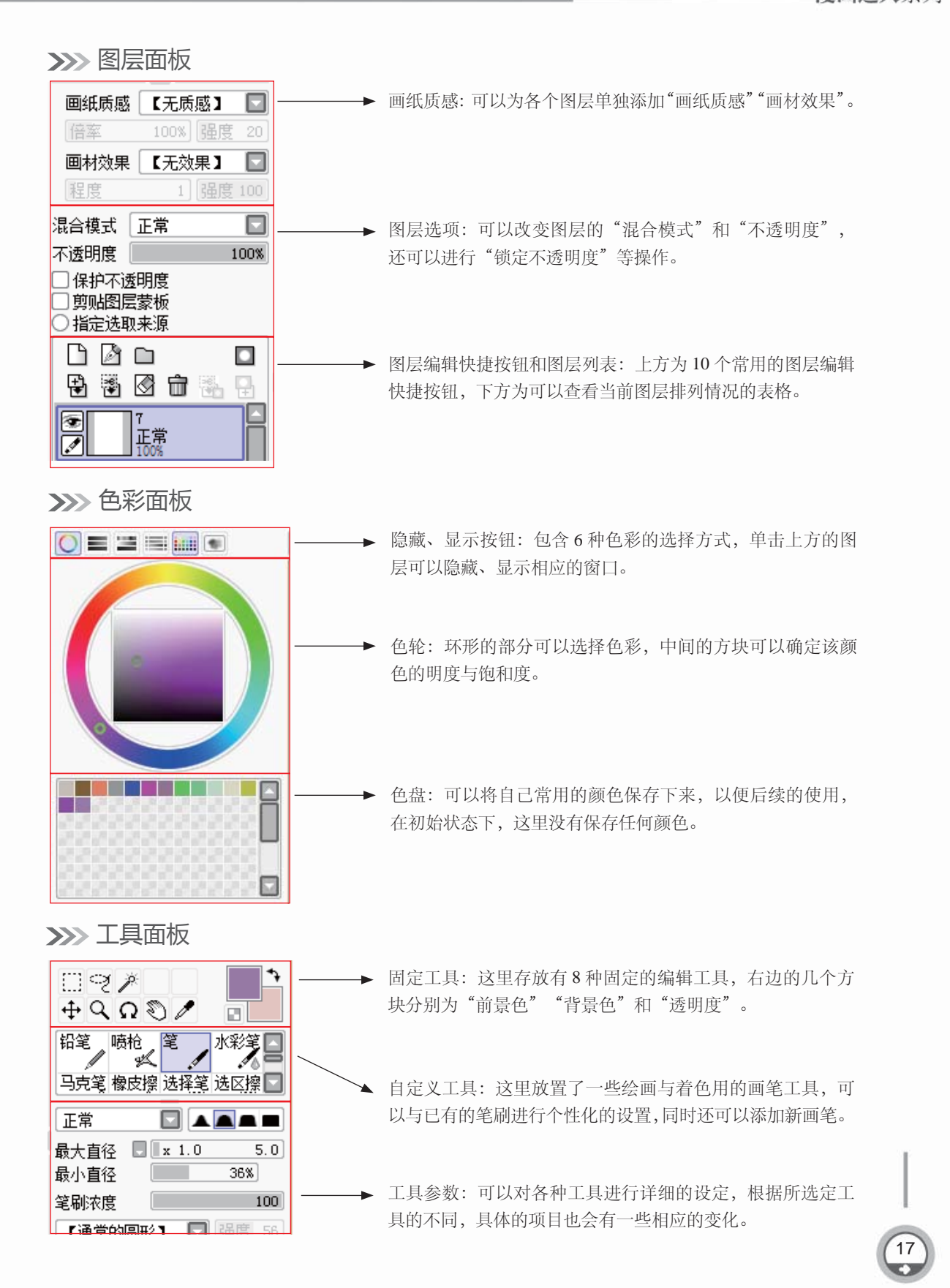

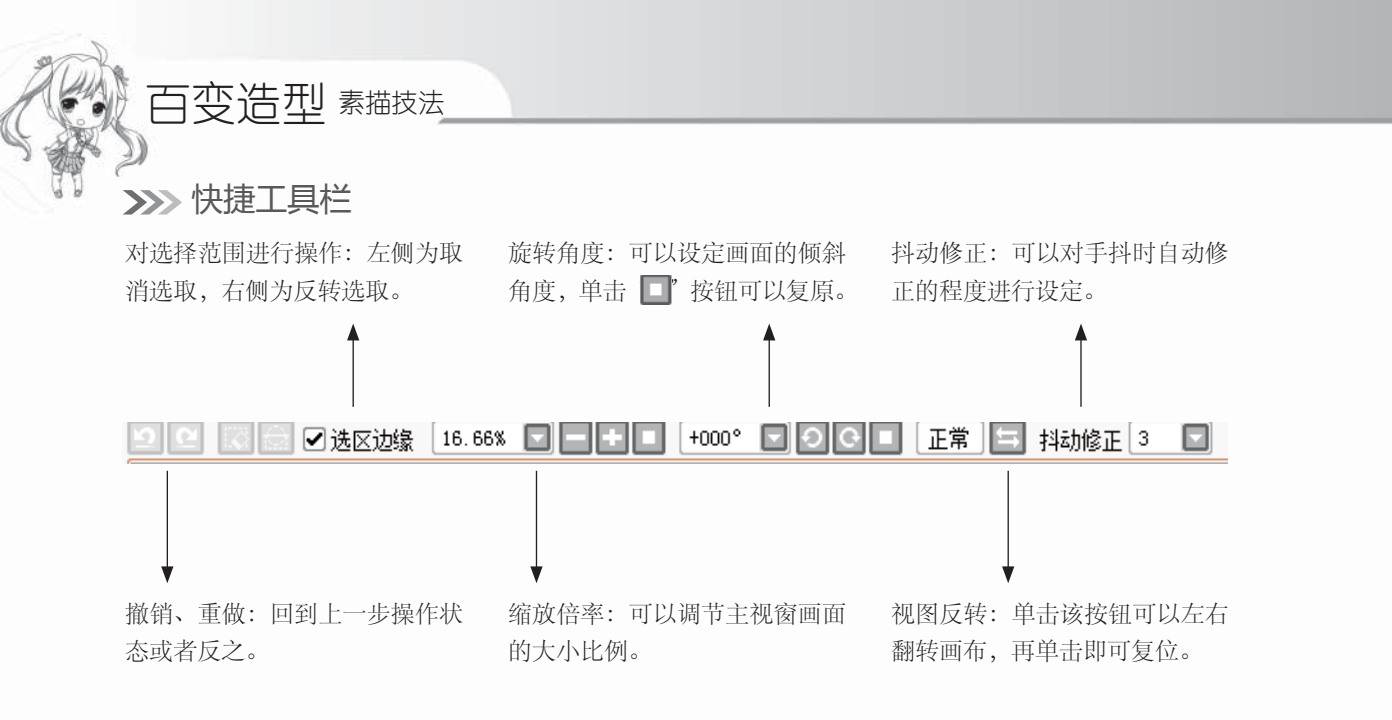

#### >>>> 主视窗

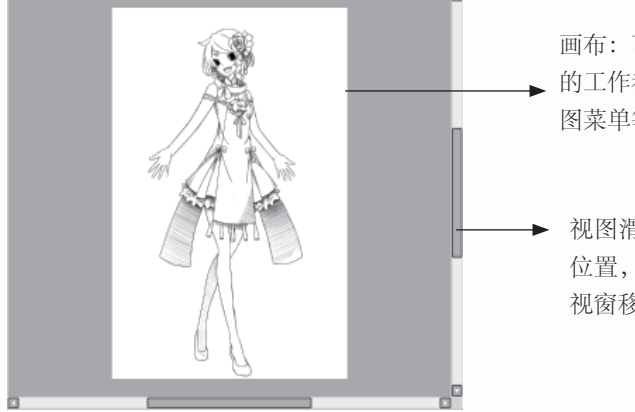

画布:可以对图层进行着色的区域,所有与绘画有关的工作都是在这里进行的,可以通过快捷工具栏与视图菜单等来变更视窗的显示区域。

视图滑块:拖动右侧与下方的滑块可以移动画布的 位置,当画布的面积比视窗大时,可以利用滑块将 视窗移动到需要的位置。

>>>>> 视图选择栏

■ 新建图像.psd 16% 副新建图像2.psd 16%

当前打开的图像文件:用于在多个图像文件中进行切换,紫色标签代表当前主视窗中正在显示的图像。

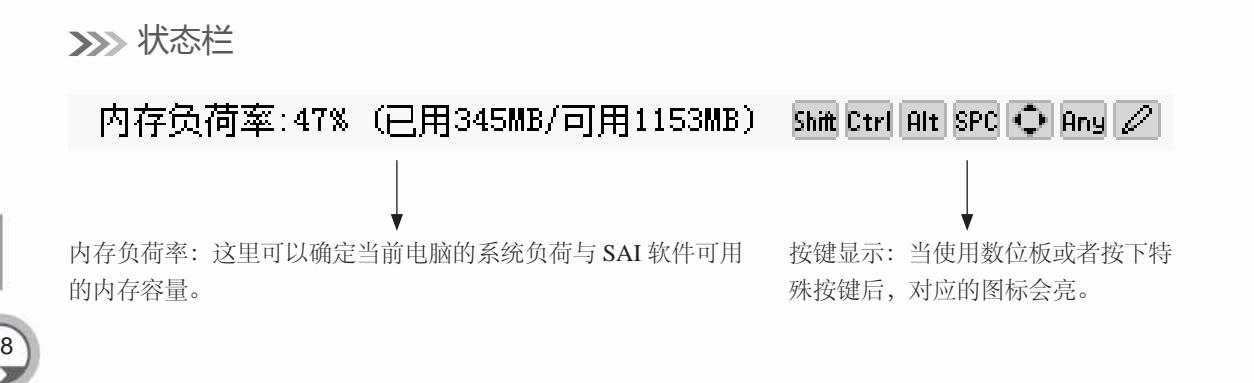

19

## 1.4.3 SAI常用快捷键的设置

SAI软件的快捷键功能非常强大,使用快捷键可以方便用户快速进行绘制。

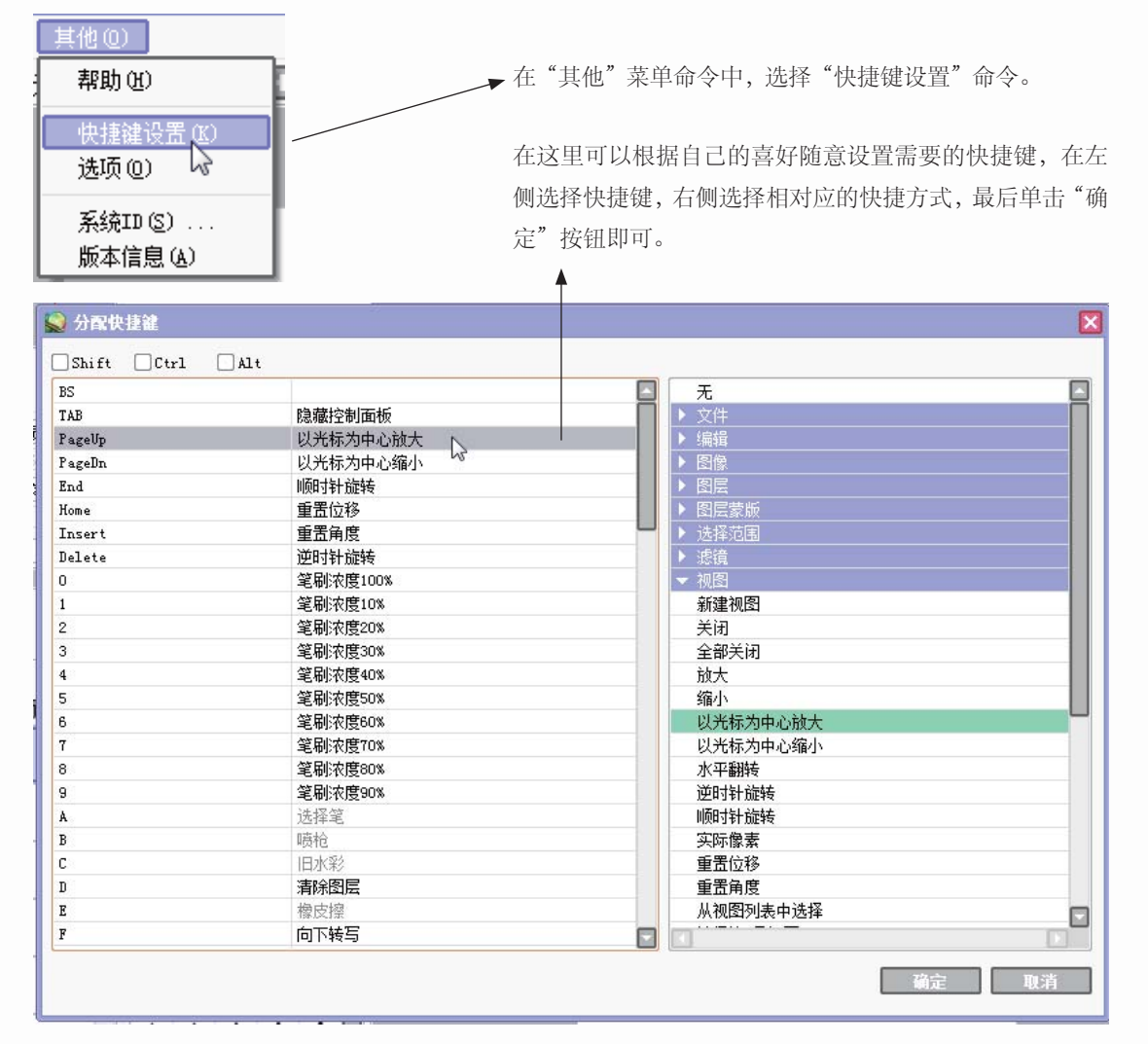

# 1.5 SAI绘制漫画的具体步骤

众所周知,在学习绘画的时候,每个人都是从临摹开始的,只有从临摹中获得技巧与 灵感,才能更好地创作出自己的作品。

### 1.5.1 实战——漫画人物临摹

刚开始使用数码软件绘制漫画的时候,可以先选一个稍微简单的人物进行临摹,凡 事由简到繁,要学会循序渐进。下面我们就来看看如何从临摹开始,绘制出自己的漫画 偶像。

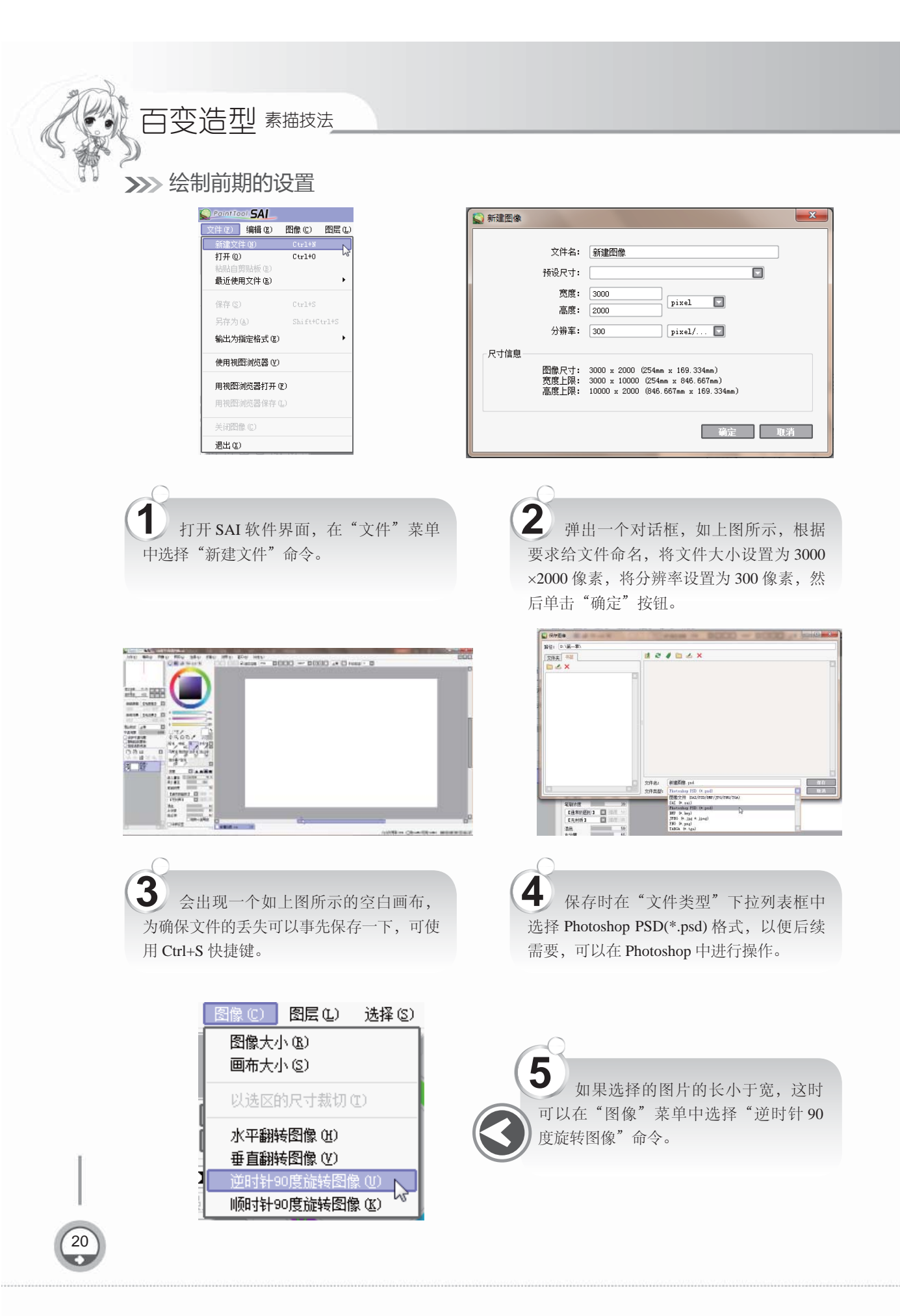

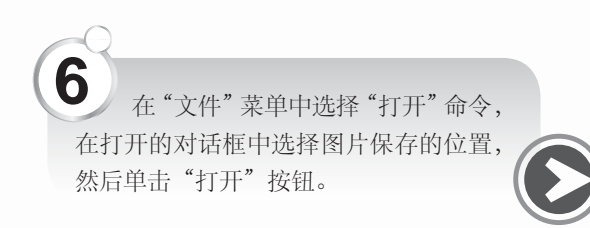

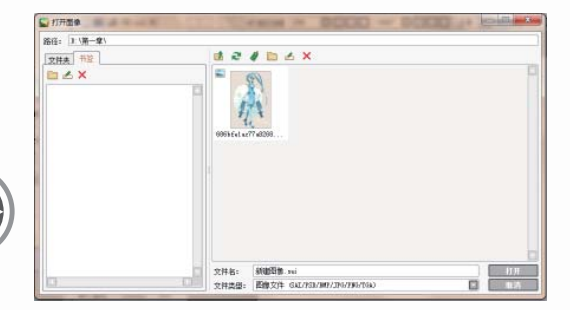

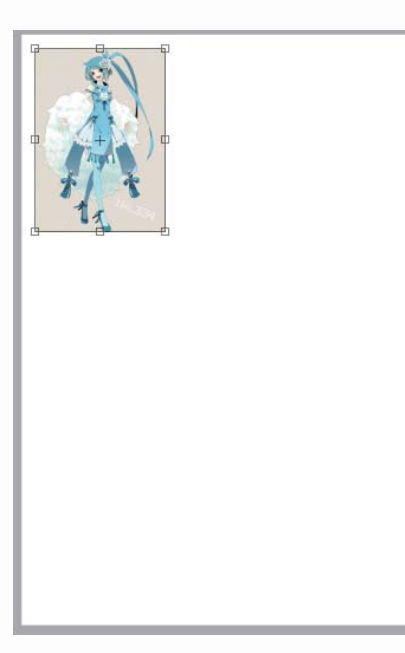

7 打开图片后,使用"选择工具"选 中图片,使用快捷键Ctrl+C复制图片,并 在新建的画布中使用快捷键Ctrl+V粘贴 图片。

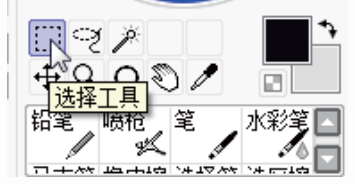

8 图片粘贴到画布中后,会出现不同的大小状态,这时需要在图层面板中利用"自由变换"按钮将图片放到最大,或者使用快捷键Ctrl+T。注意放大图片时要等量放大,快捷键为Shift。

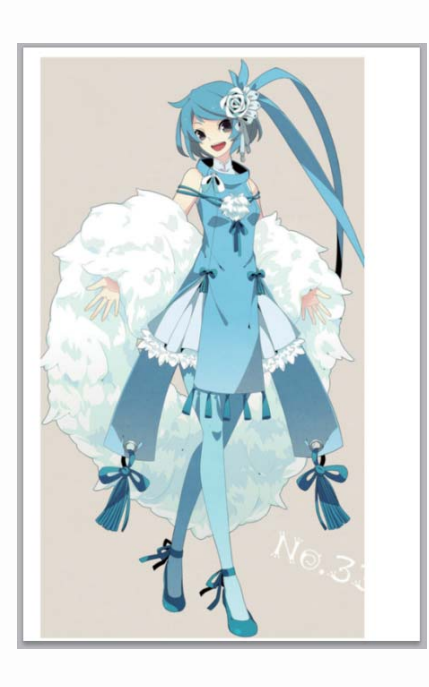

21

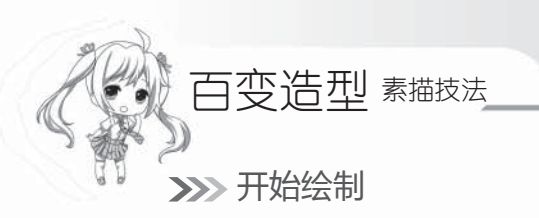

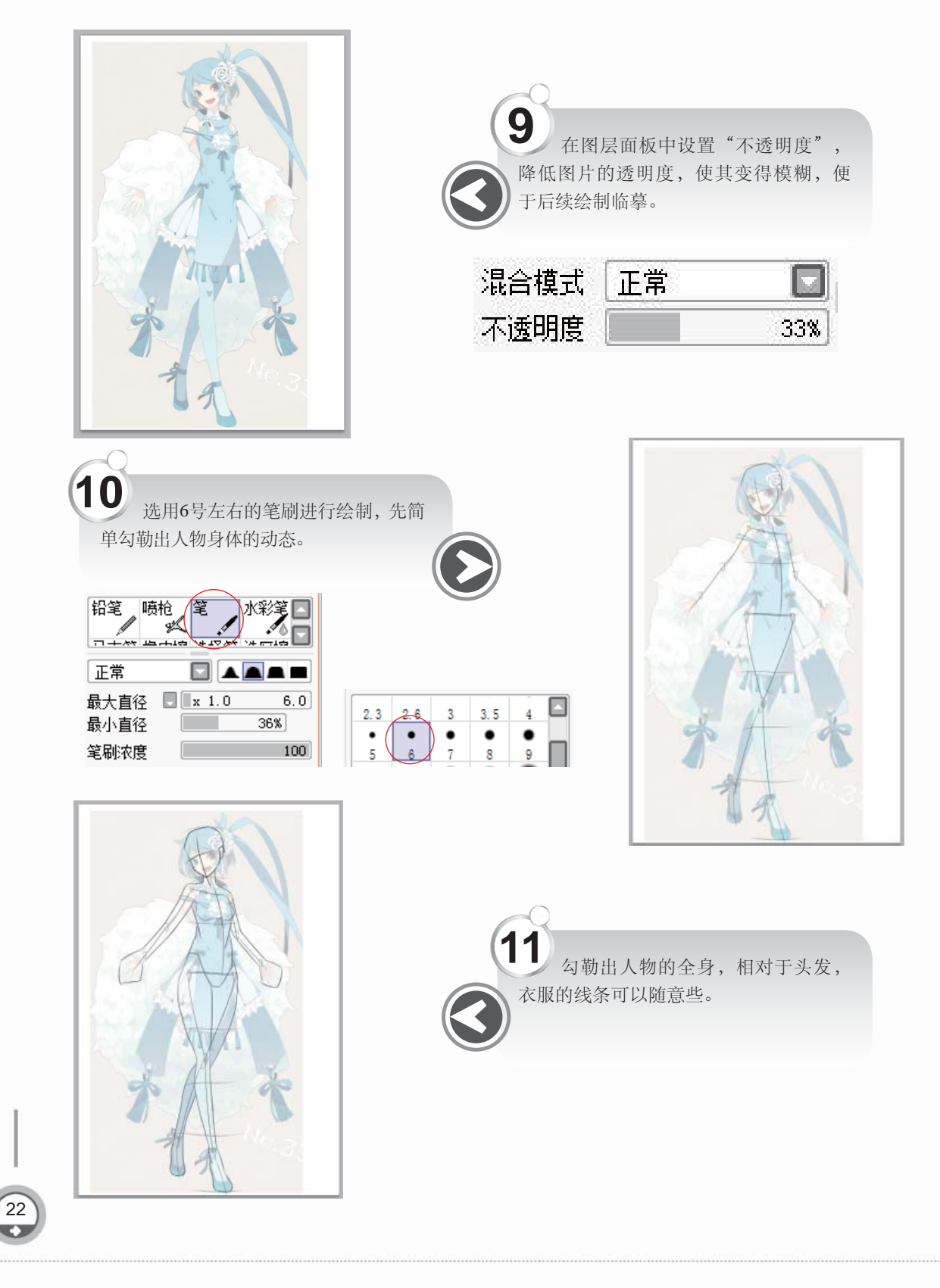

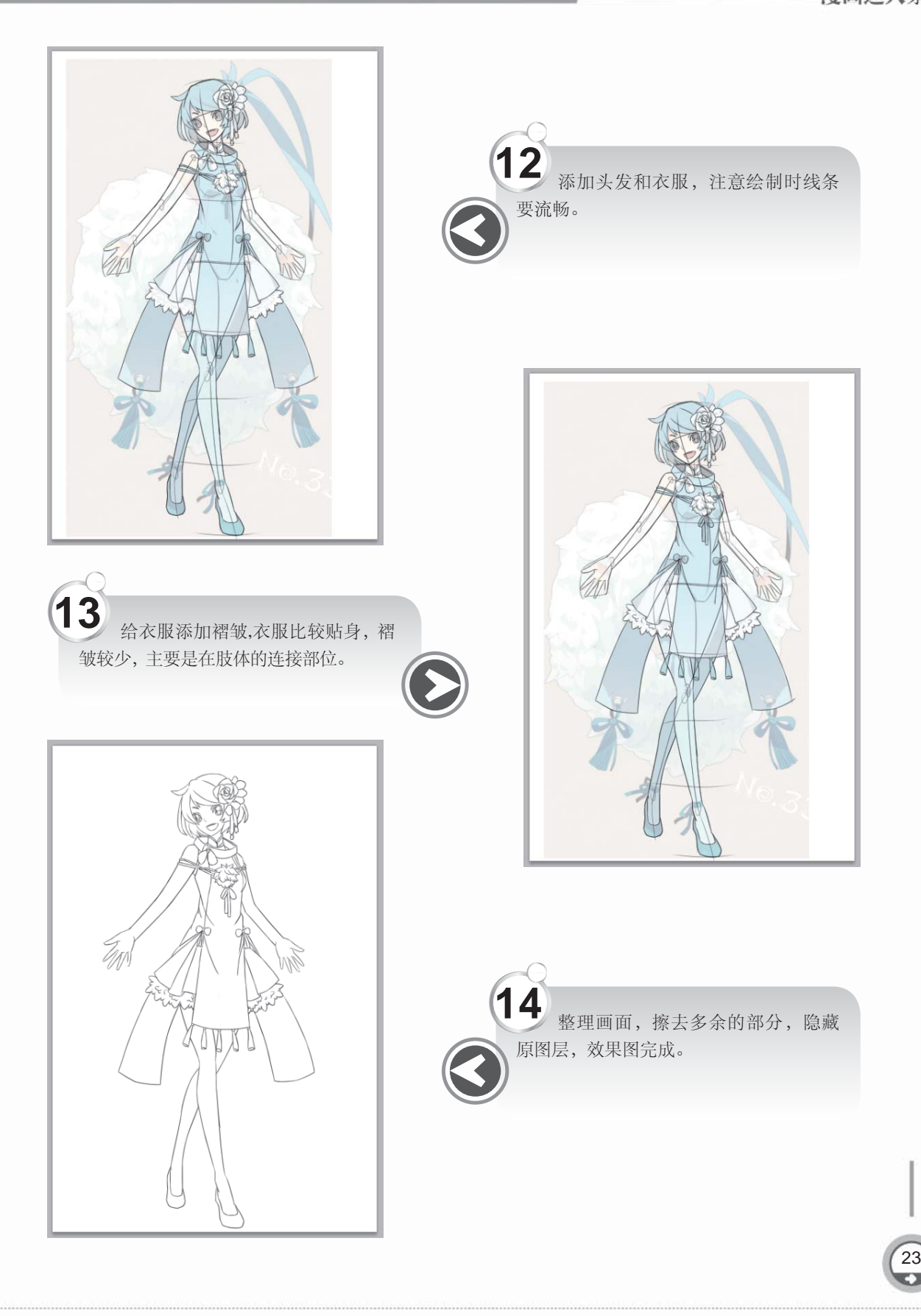

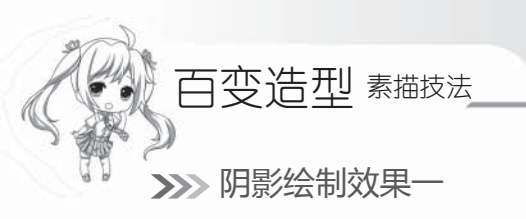

24

使用排线的方式给人物添加一层阴影,使人物更加立体化,最终效果图完成。一个活 泼可爱的女子形象就呈现出来了。排线法绘制阴影使画面更加灵动、有生气。

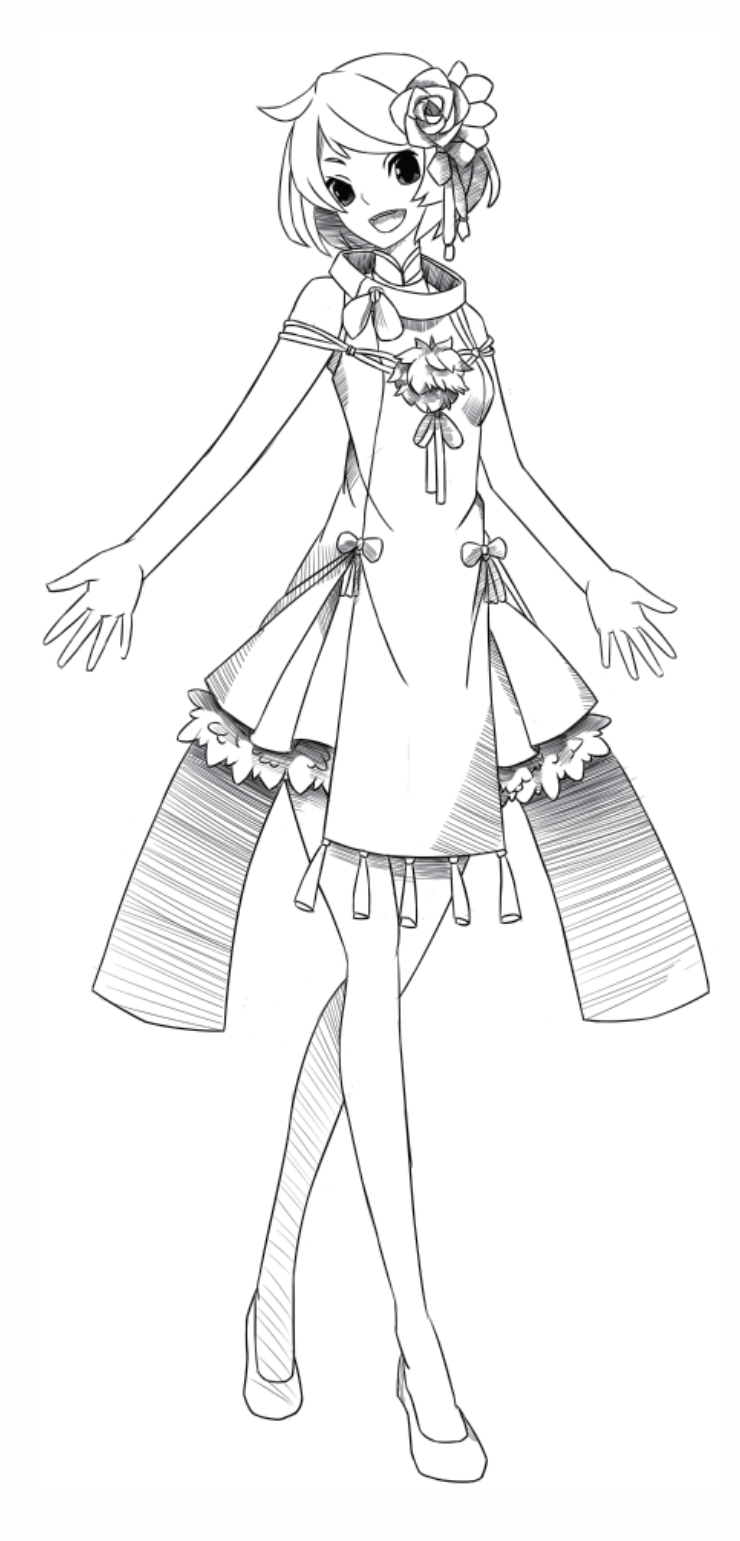

25

# >>>> 阴影绘制效果二

使用灰色平涂的方式给人物上阴影,相对于使用排线上阴影这种方法显得画面人物的 明暗关系非常明确。

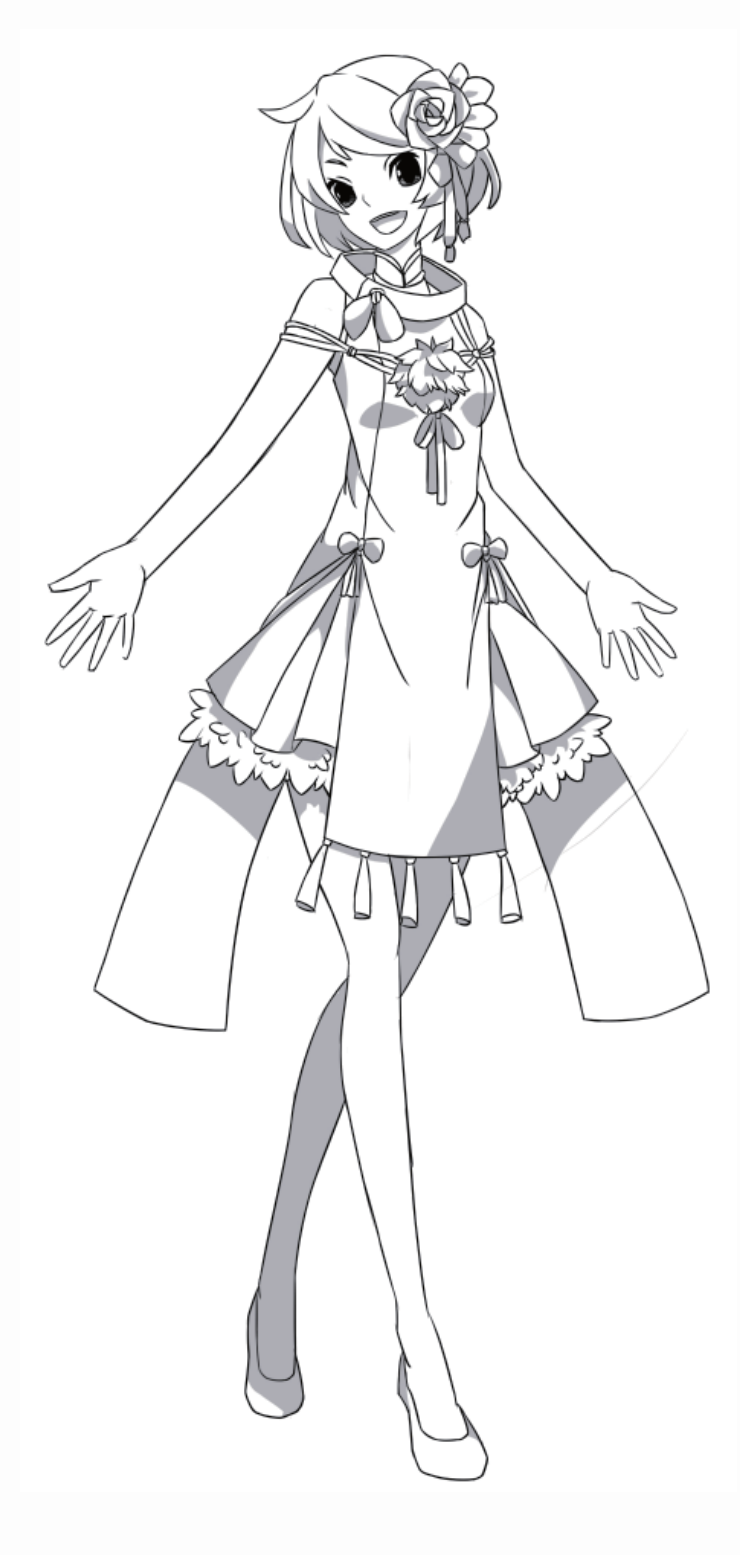

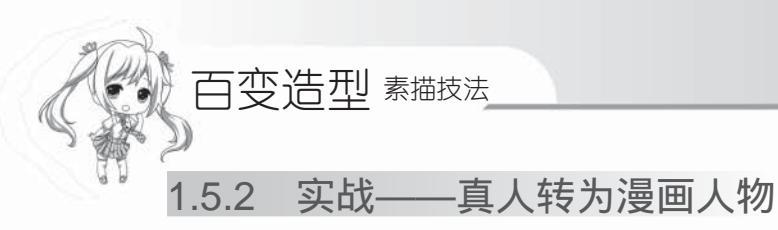

漫画人物都是从现实中的真实人物转变而来的,可以根据真人绘制出想要的卡通形象。下面通过照片来临摹人物的漫画形象,并适当地添加自己想要的效果。

### >>>> 绘制草图

26

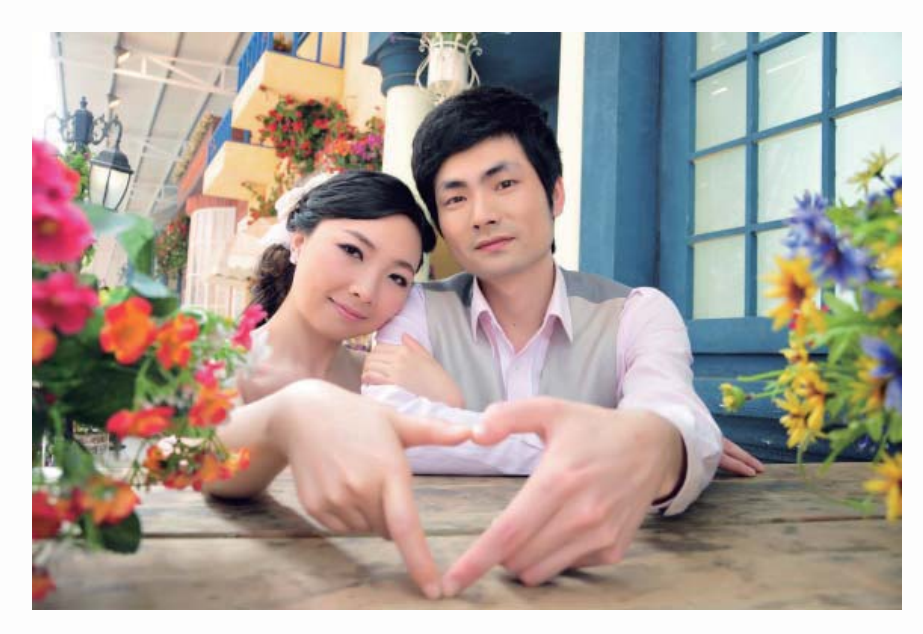

找一张真人的相片,仔细观察人物特点。了解画面的构图方式,确定自己所需要画的内容是 哪些。

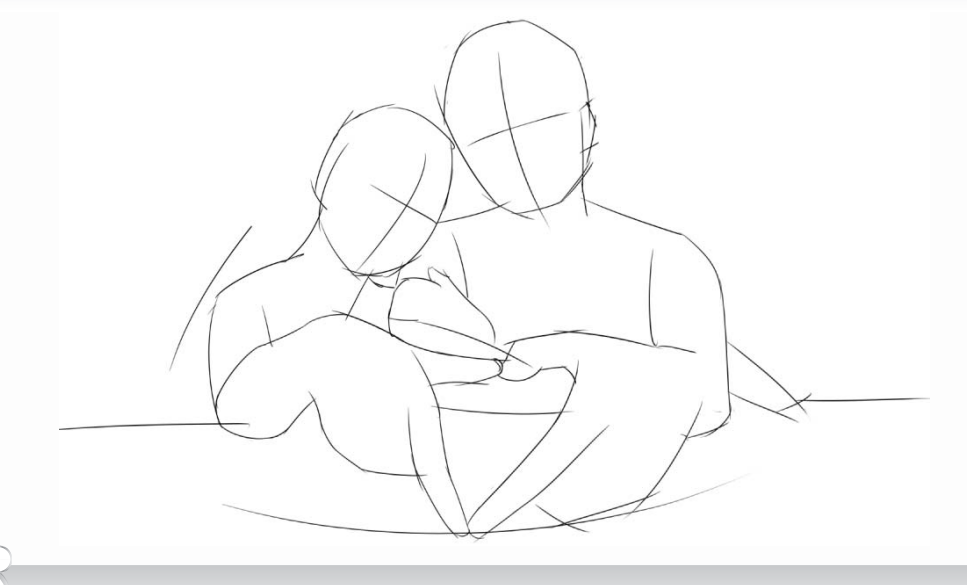

2 根据照片画出人物的大致轮廓,确定人物在画面中间的位置,找准人物的透视关系。

第1章 人物造型快速上手 漫画达人系列

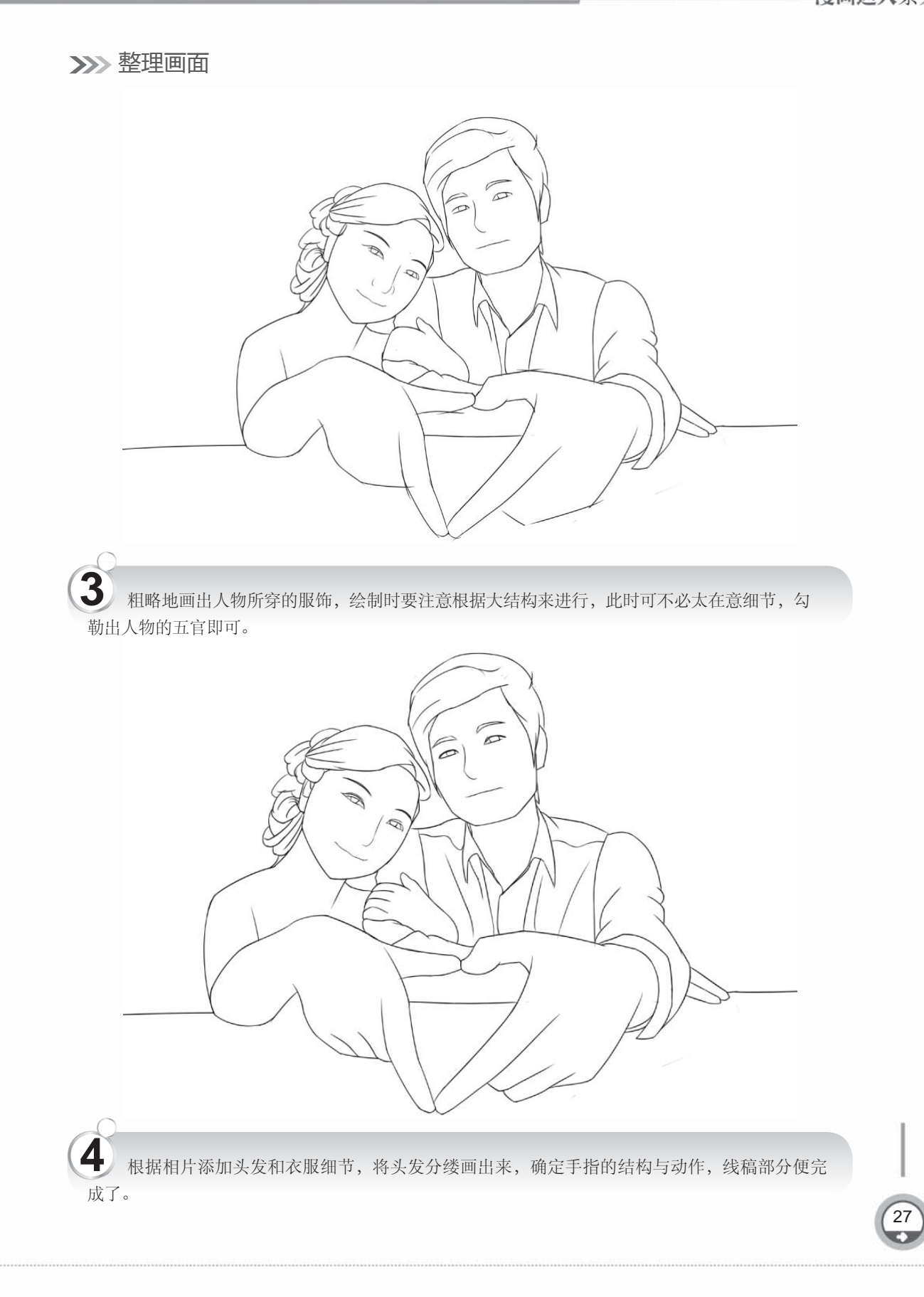

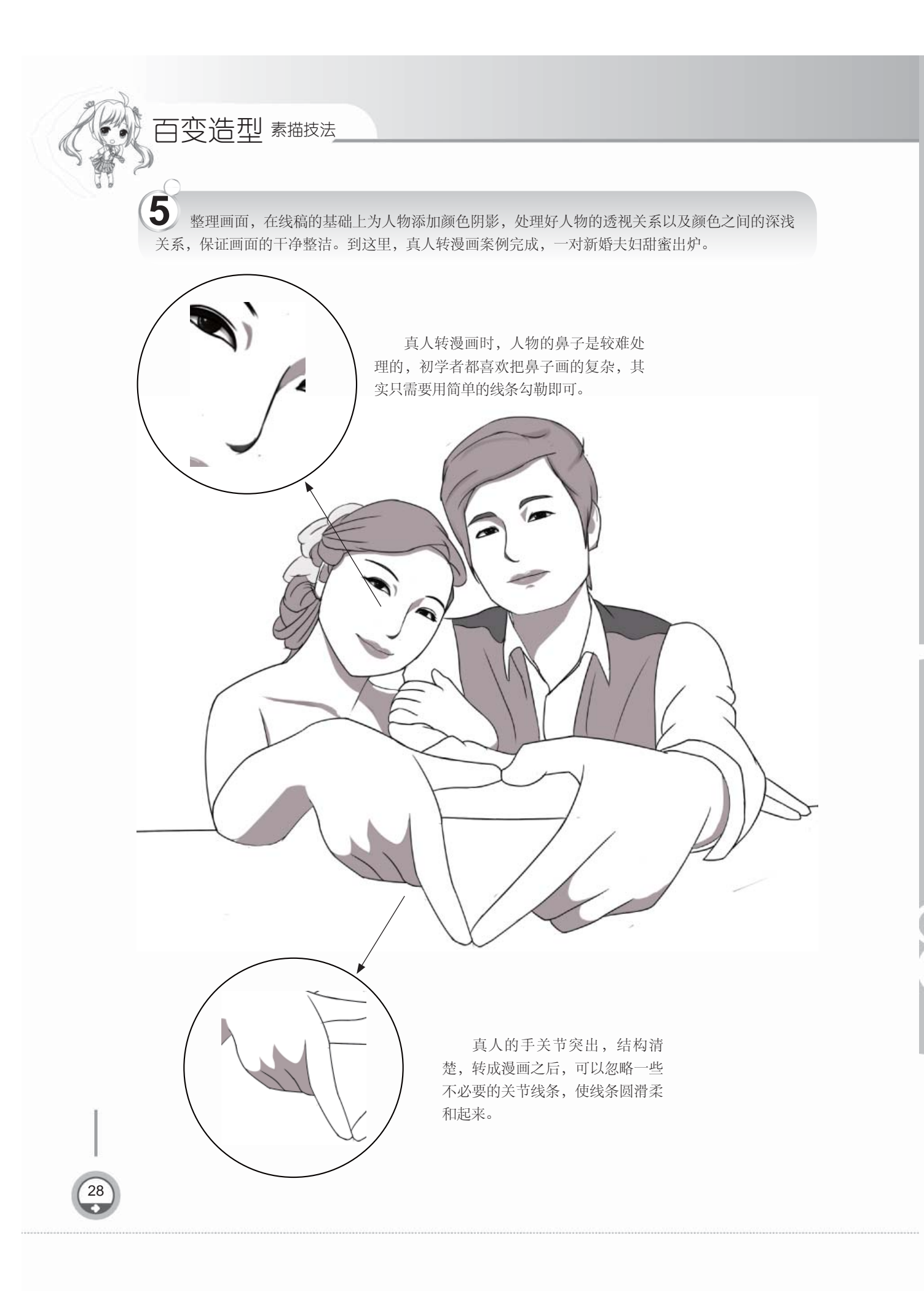